dnevi slovenske informatike

#### 9. in 10. maj 2023

Kongresni center Bernardin, Portorož

30. konferenca Dnevi slovenske informatike Soustvarjamo digitrajno Slovenijo

## Z E-OSEBNO IZKAZNICO IN E-VROČANJEM DO VARNIH IN CELOVITIH E-STORITEV JAVNE UPRAVE

Katarina Čepon, Alenka Žužek Nemec

Ministrstvo za digitalno preobrazbo

Kako zagotoviti enako zanesljivost in varnost, ko opravljamo storitev prek spleta?

PODPIŠEM

PREDLOŽIM

DOKAZILA

PLAČAM

TAKSO

POKAŽEM OSEBNI DOKUMENT

Tipični koraki pri storitvah javnega sektorja PREJMEM REZULTAT

# Zaupanje in zasebnost = Temelj e-poslovanja

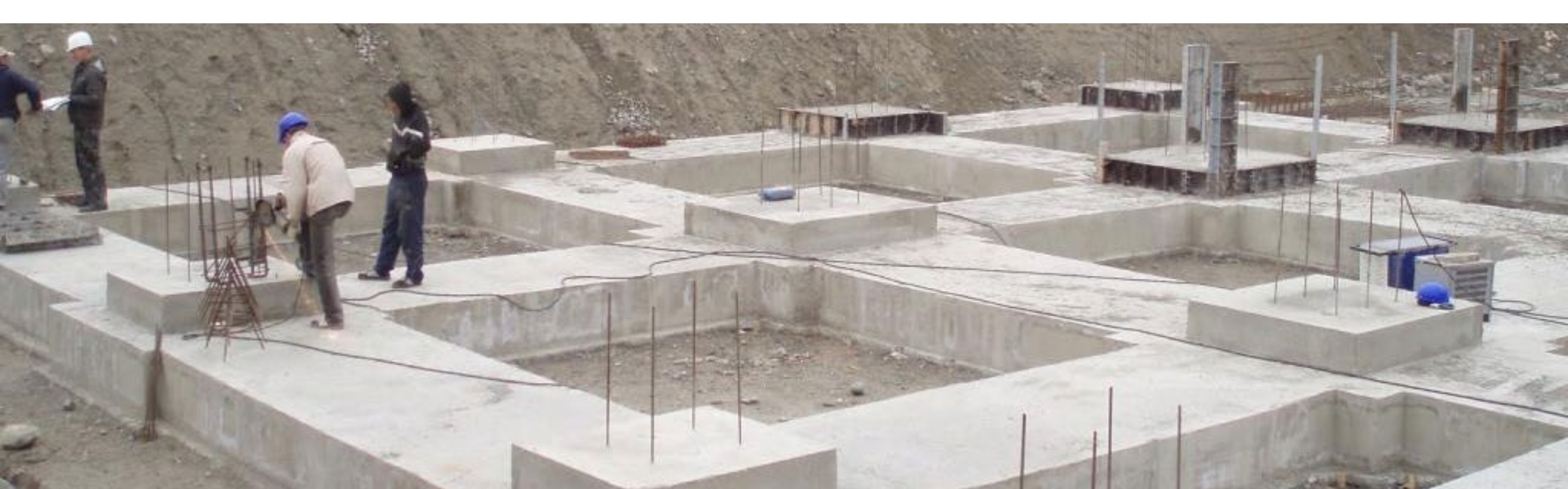

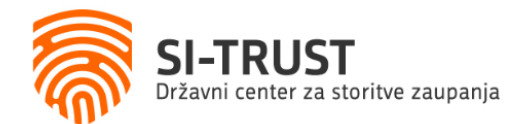

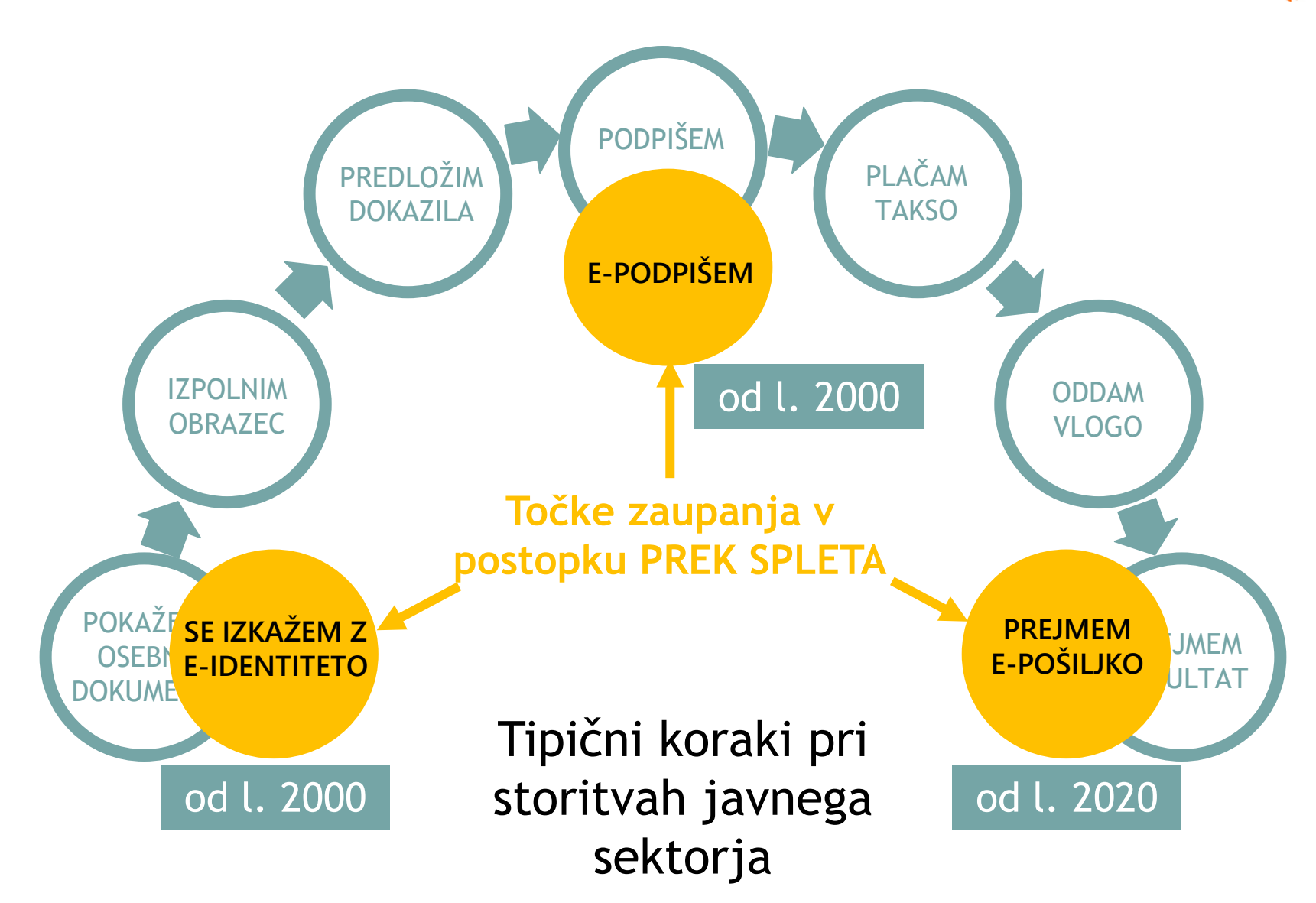

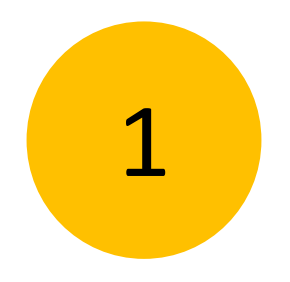

# Nova e-osebna izkaznica: Kako jo uporabljamo?

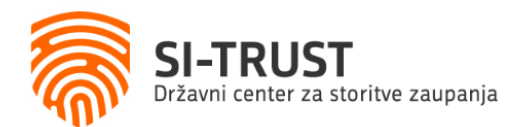

## Nova osebna izkaznica

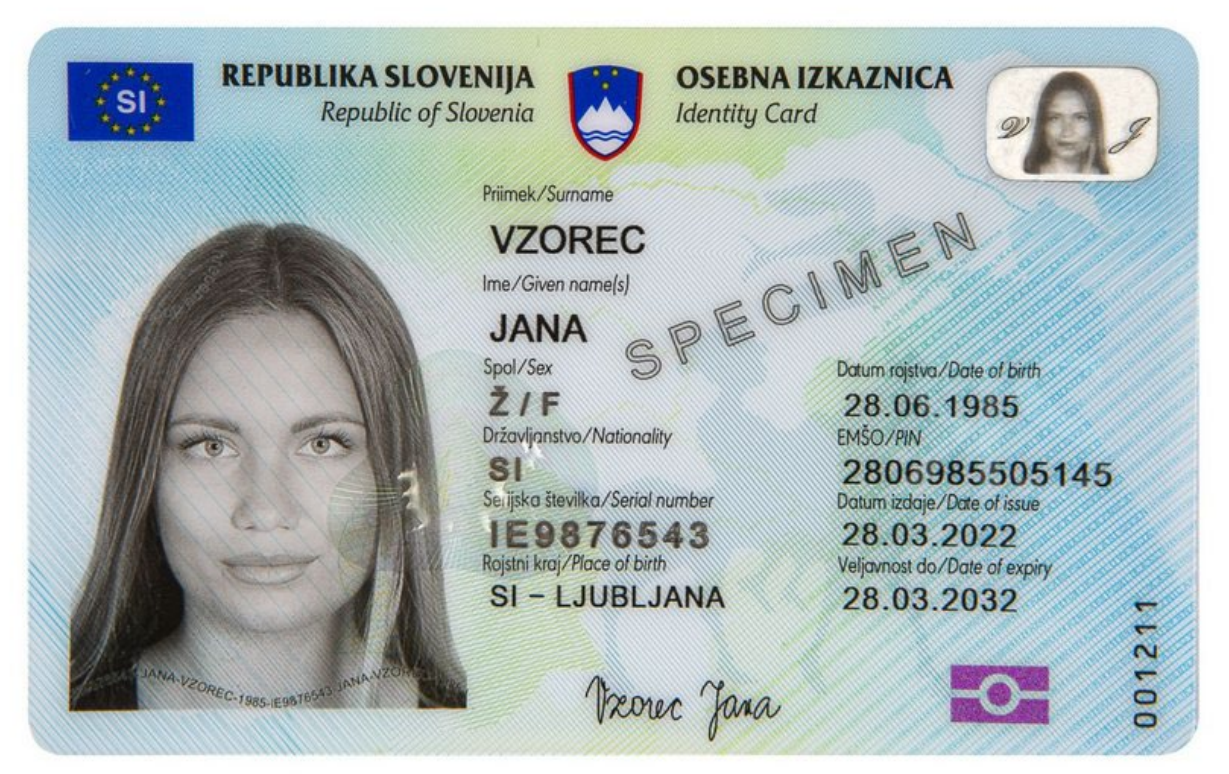

#### Osebna izkaznica:

Dokument za izkazovanje istovetnosti in državljanstva, potovalni dokument

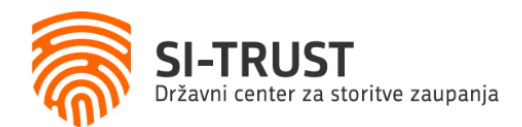

## Nova osebna izkaznica

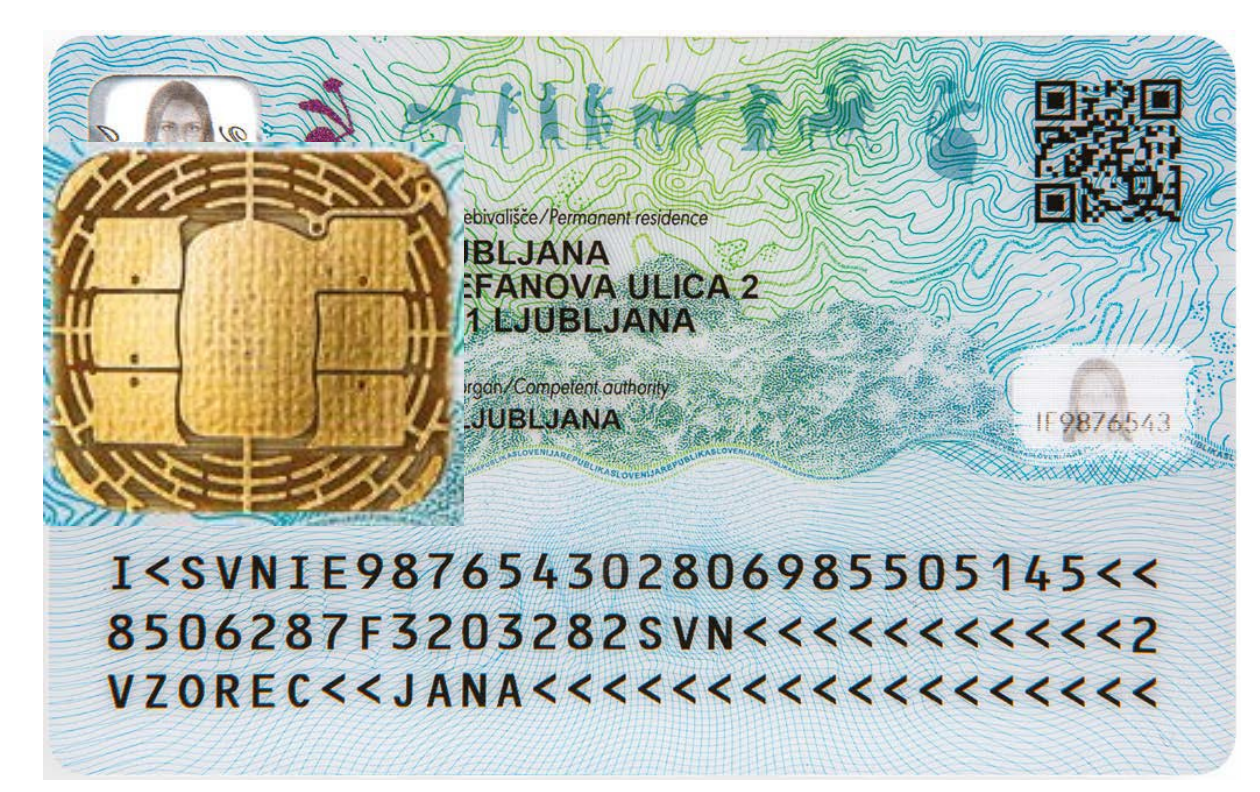

#### Osebna izkaznica:

Dokument za izkazovanje istovetnosti in državljanstva, potovalni dokument

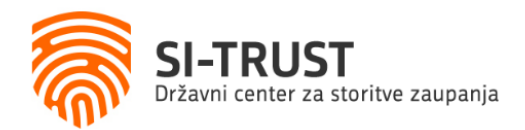

# Nova osebna izkaznica

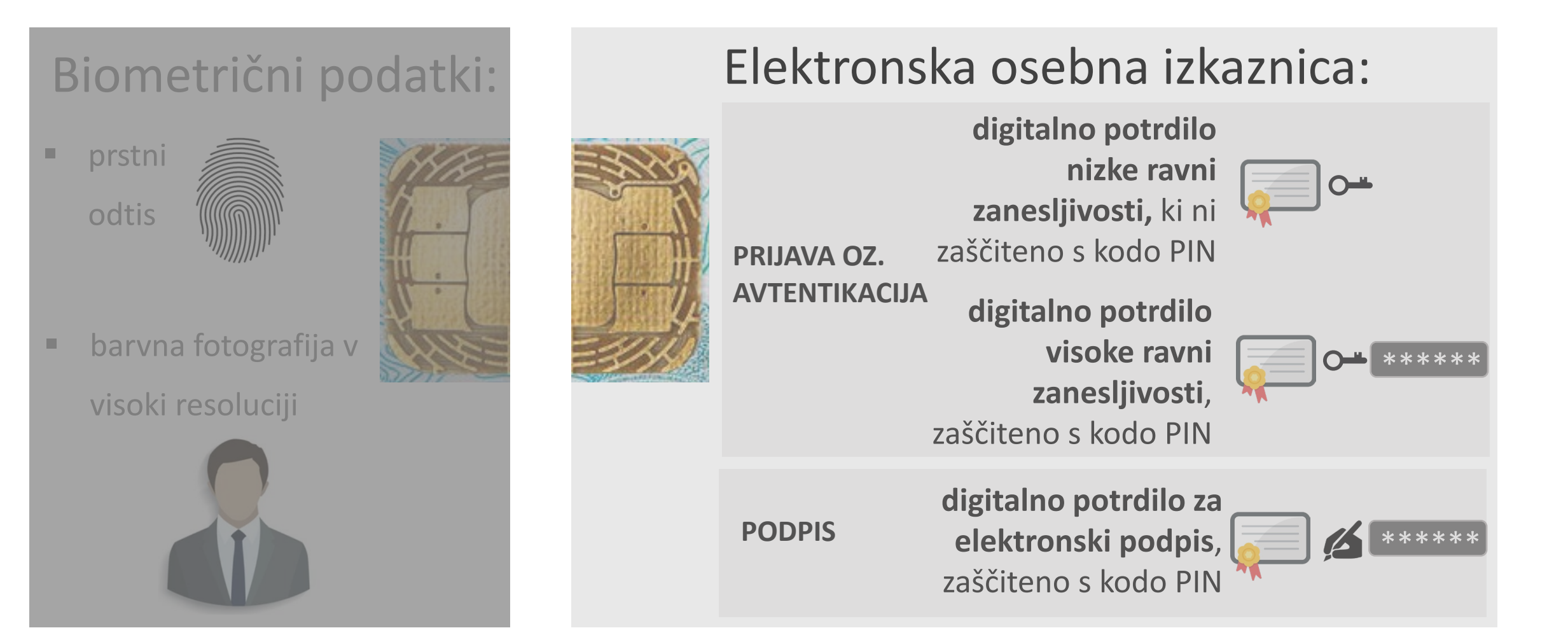

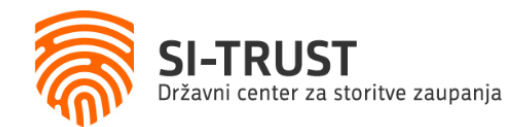

# Elektronska osebna izkaznica

# Pogoji **uporabe** in postopki **upravljanja:**

- kot pri osebni izkaznici,
- državljani nad 12
   let,
- veljavnost največ \$\$\$\$
   10 let.

#### Uporaba varnostnih mehanizmov

(razen pri sredstvu e-identifikacije nizke ravni zanesljivosti):

- začetno geslo,
- uporabniško geslo (koda PIN),
- koda za ponastavitev uporabniškega gesla (koda PUK),
- aktivacija: določitev kode PIN,
- koda CAN: številka, ki omogoča varno komunikacijo oz. dostop do podatkov na čipu, ko uporabljamo brezstično povezavo.

## Uporaba elektronske osebne izkaznice z mobilno aplikacijo eOsebna

| Koraki za<br>aktivacijo in       | 1. korak  | Prenos in namestitev mobilne aplikacije<br>eOsebna                                                   |
|----------------------------------|-----------|----------------------------------------------------------------------------------------------------|
| uporabo<br>elektronske           | 2. korak  | Aktiviranje e-osebne izkaznice in nastavitev<br>kode PIN.                                            |
| osebne<br>izkaznice z<br>uporabo | 3.A korak | Prijava v e-storitve z uporabo mobilnega<br>telefona kjer je nameščena mobilna<br>aplikacija eOsebna |
| mobilhe<br>aplikacije<br>eOsebna | 3.B korak | Prijava v e-storitve prek računalnika in z<br>uporabo mobilne aplikacije eOsebna                     |

Namestitev mobilne aplikacije eOsebna

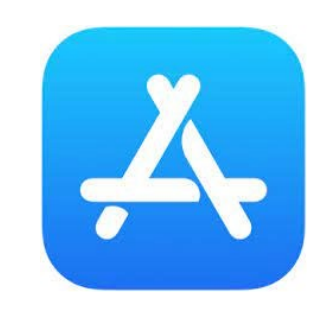

Za telefone iPhone

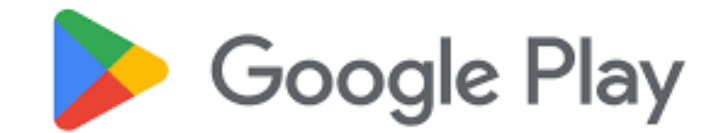

Za telefone z OS Android

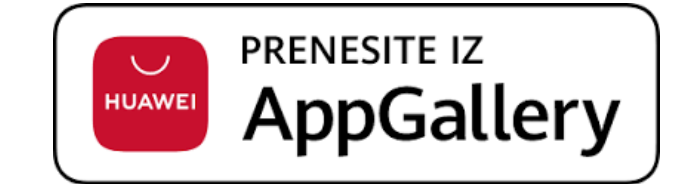

Za telefone Huawei z OS Android

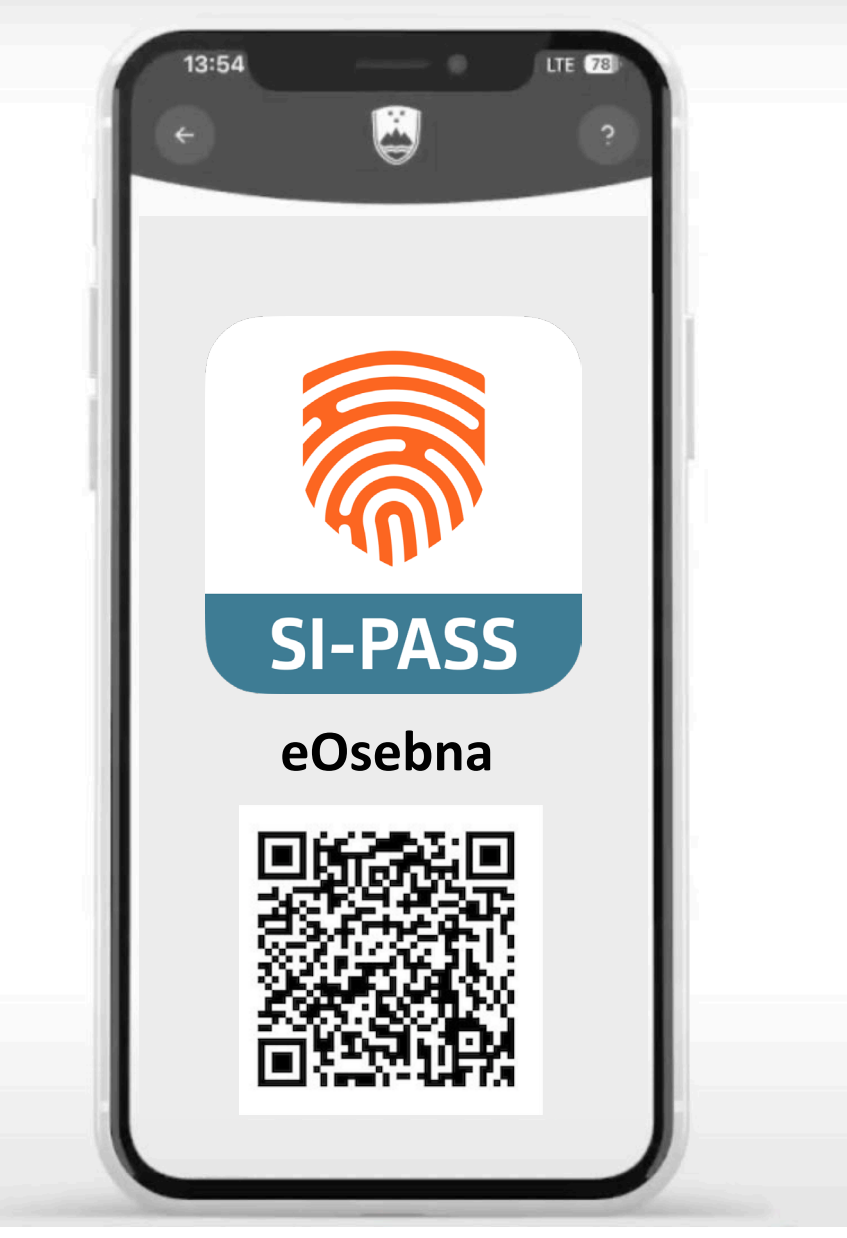

Pametni telefon, ki podpira protokol NFC (Near Field Communication)

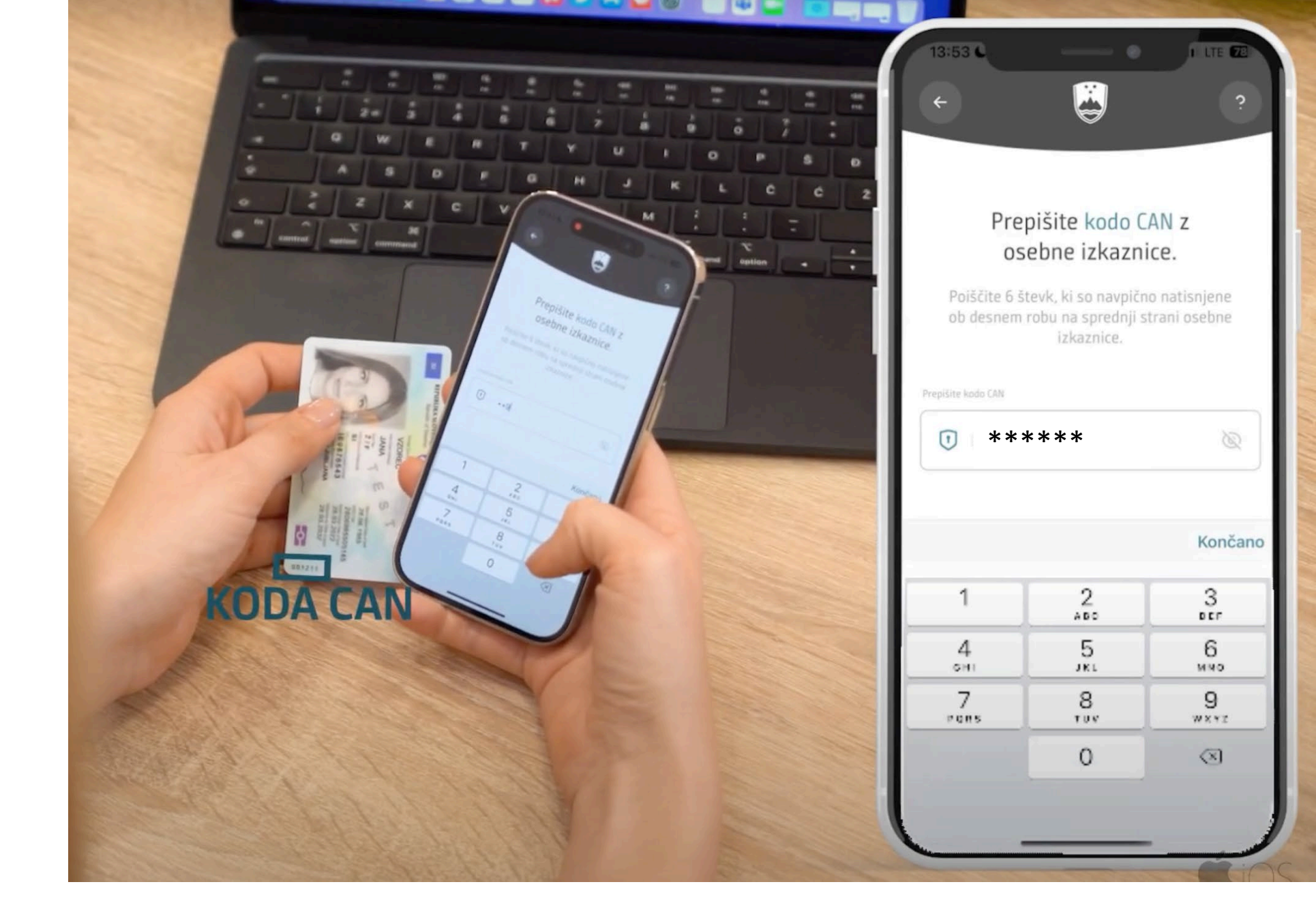

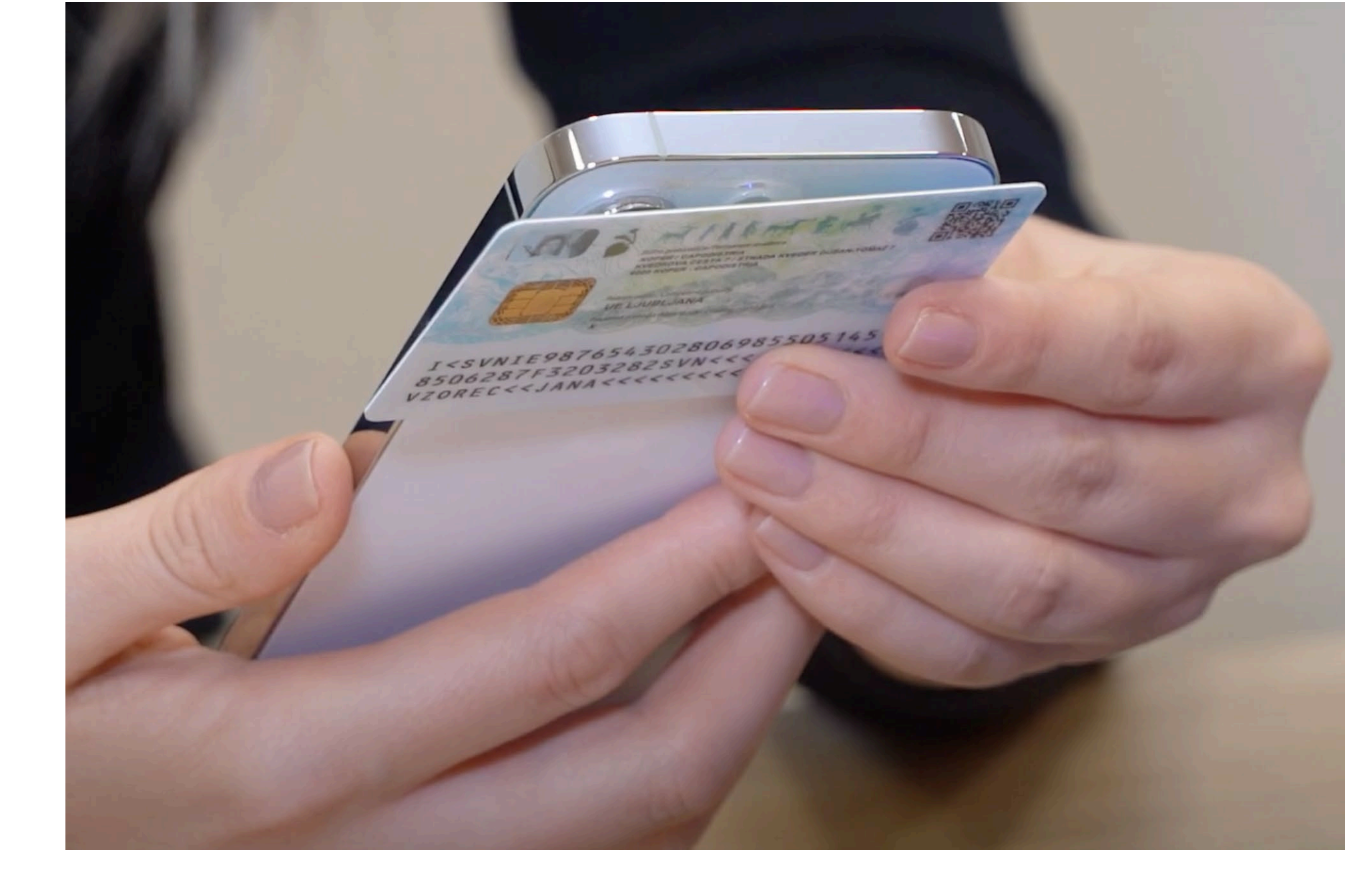

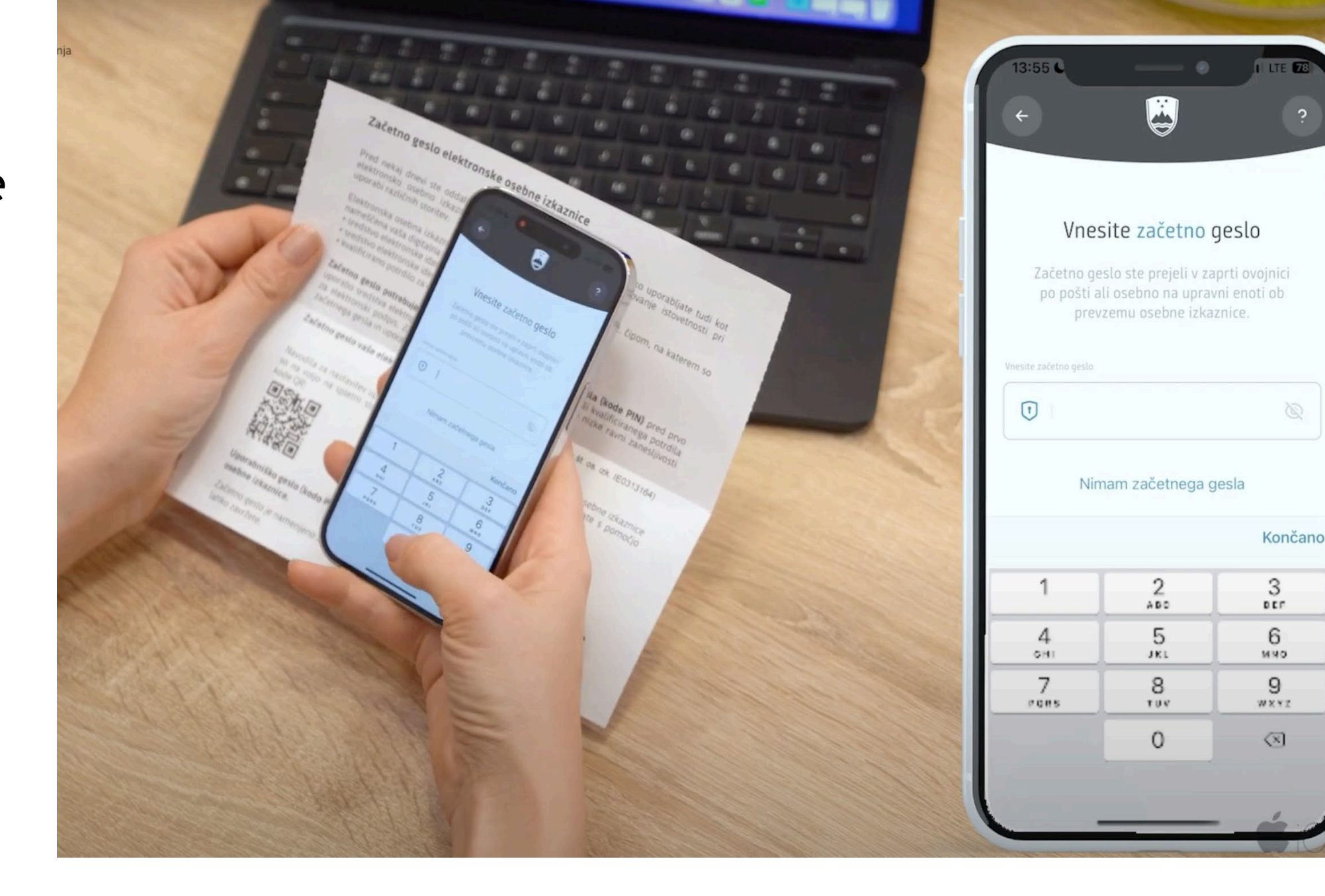

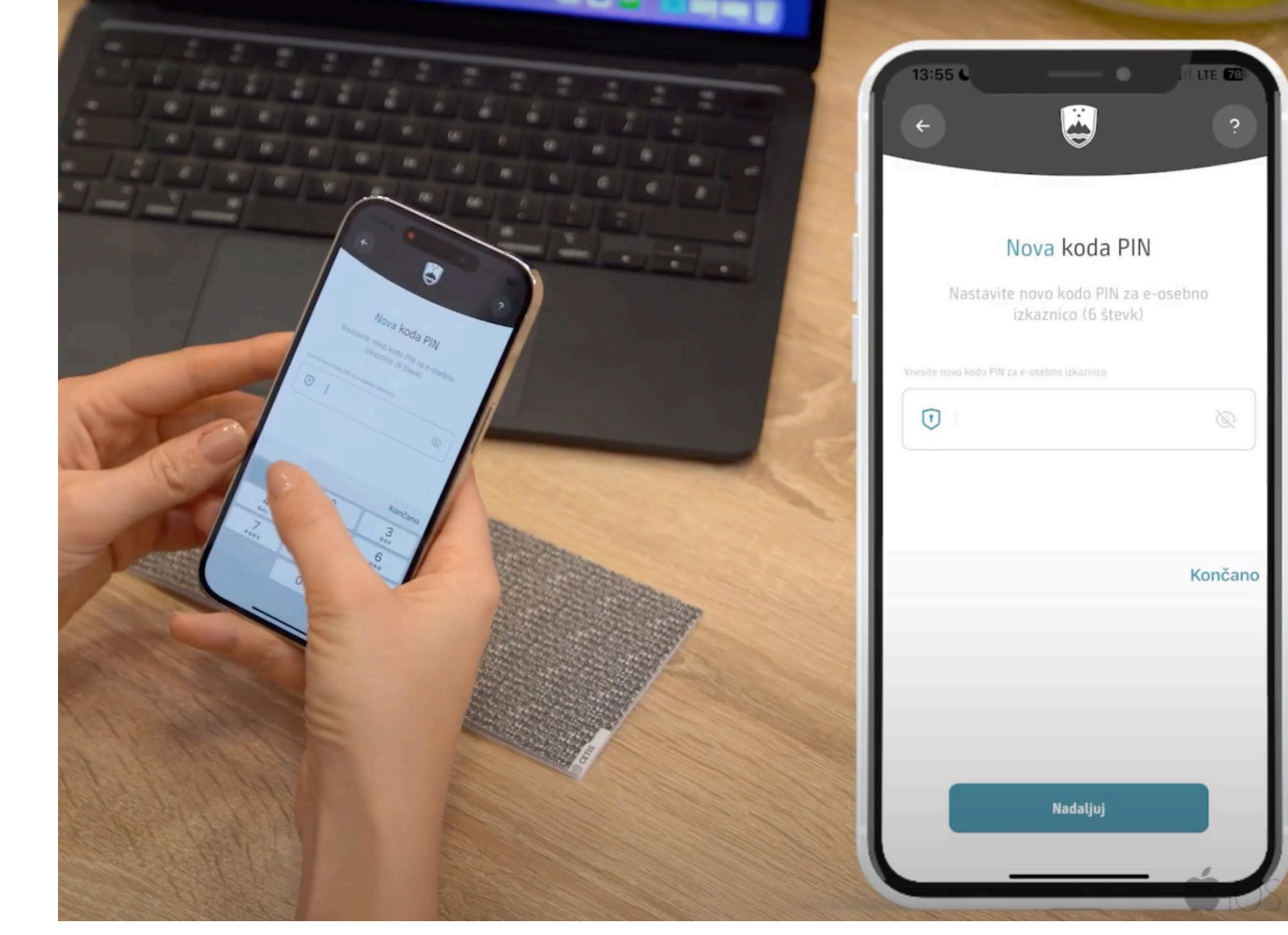

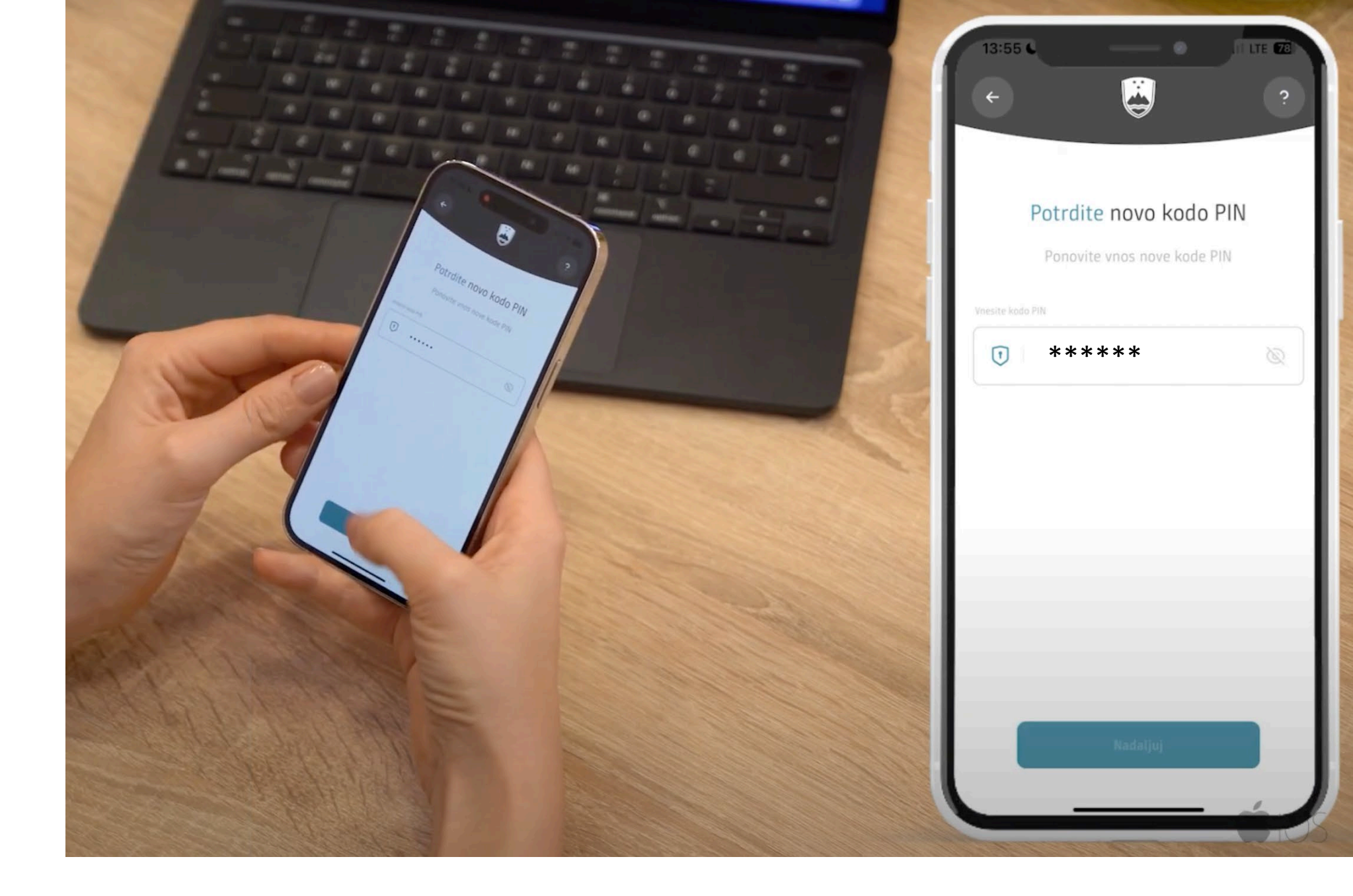

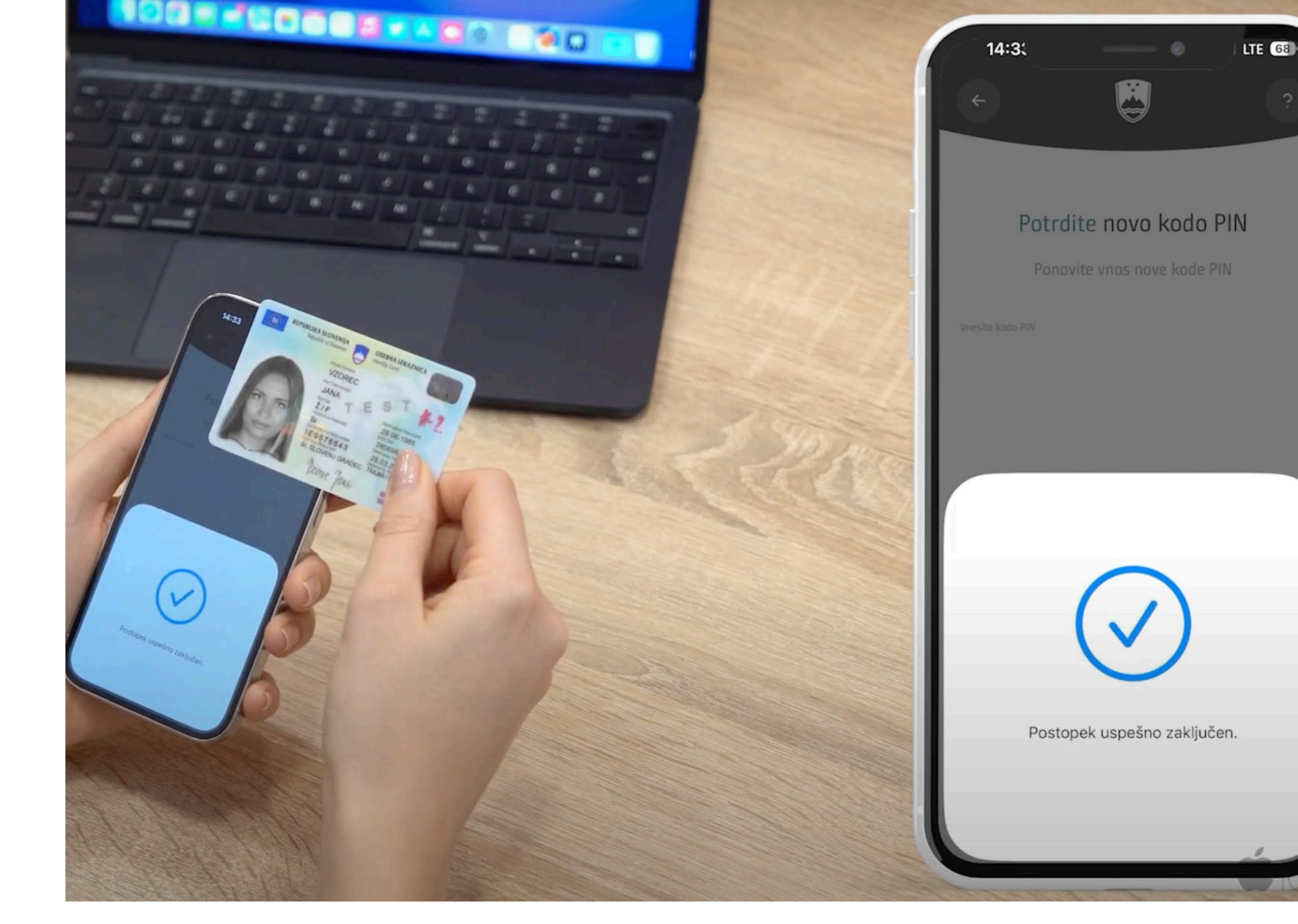

Mobilno aplikacijo eOsebna lahko uporablja več oseb (npr. družina potrebuje en pametni telefon)

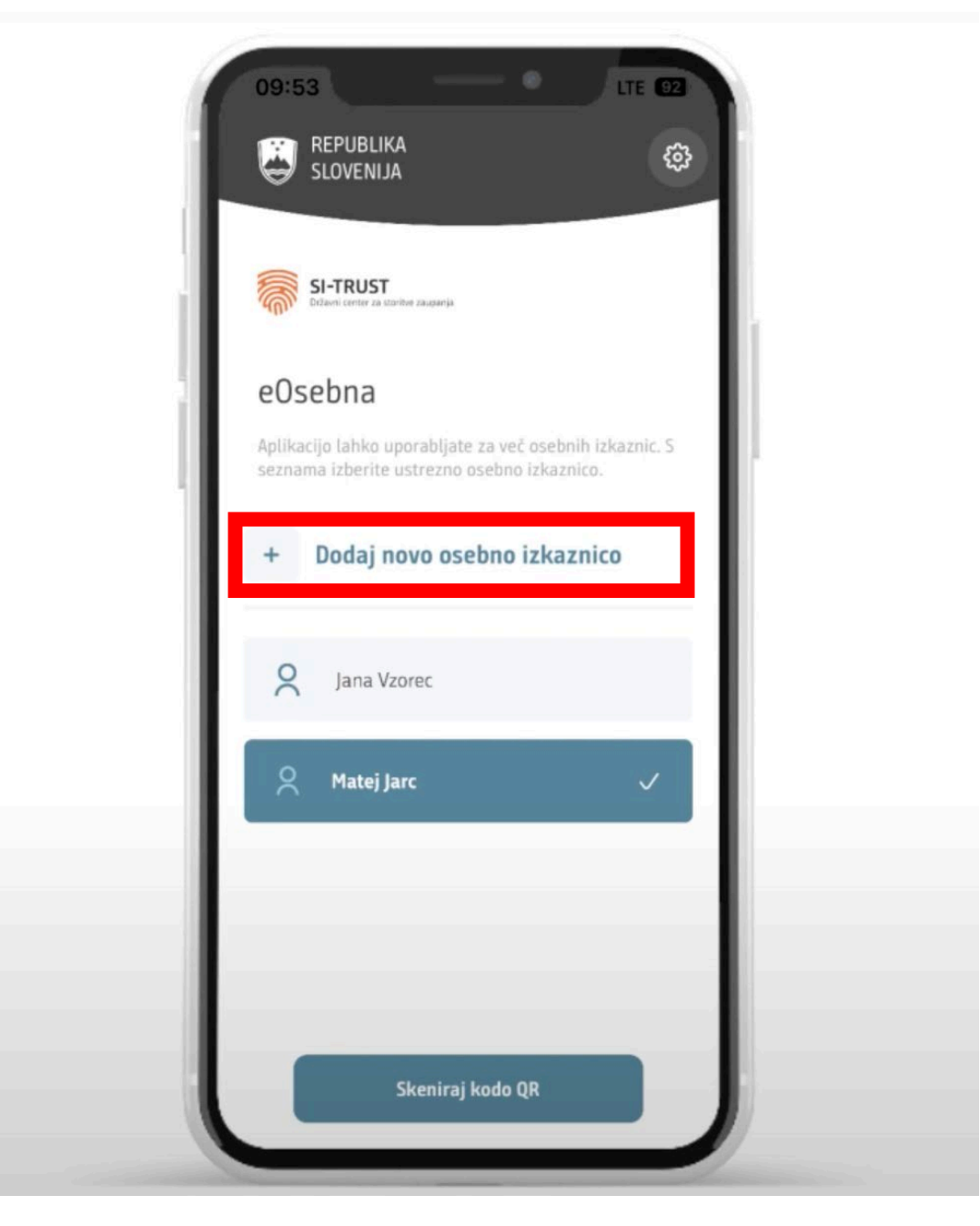

V mobilno aplikacijo je shranjena zgolj koda CAN osebne izkaznice. Drugi podatki se preberejo iz čipa osebne izkaznice.

- Z mobilno aplikacijo eOsebna lahko tudi:
- spremenimo kodo PIN
- odklenemo izkaznico oz. ponastavimo kodo PIN s kodo PUK
- pogledamo podatke o digitalnih potrdilih in
- iz aplikacije odstranimo zapis o osebni izkaznici

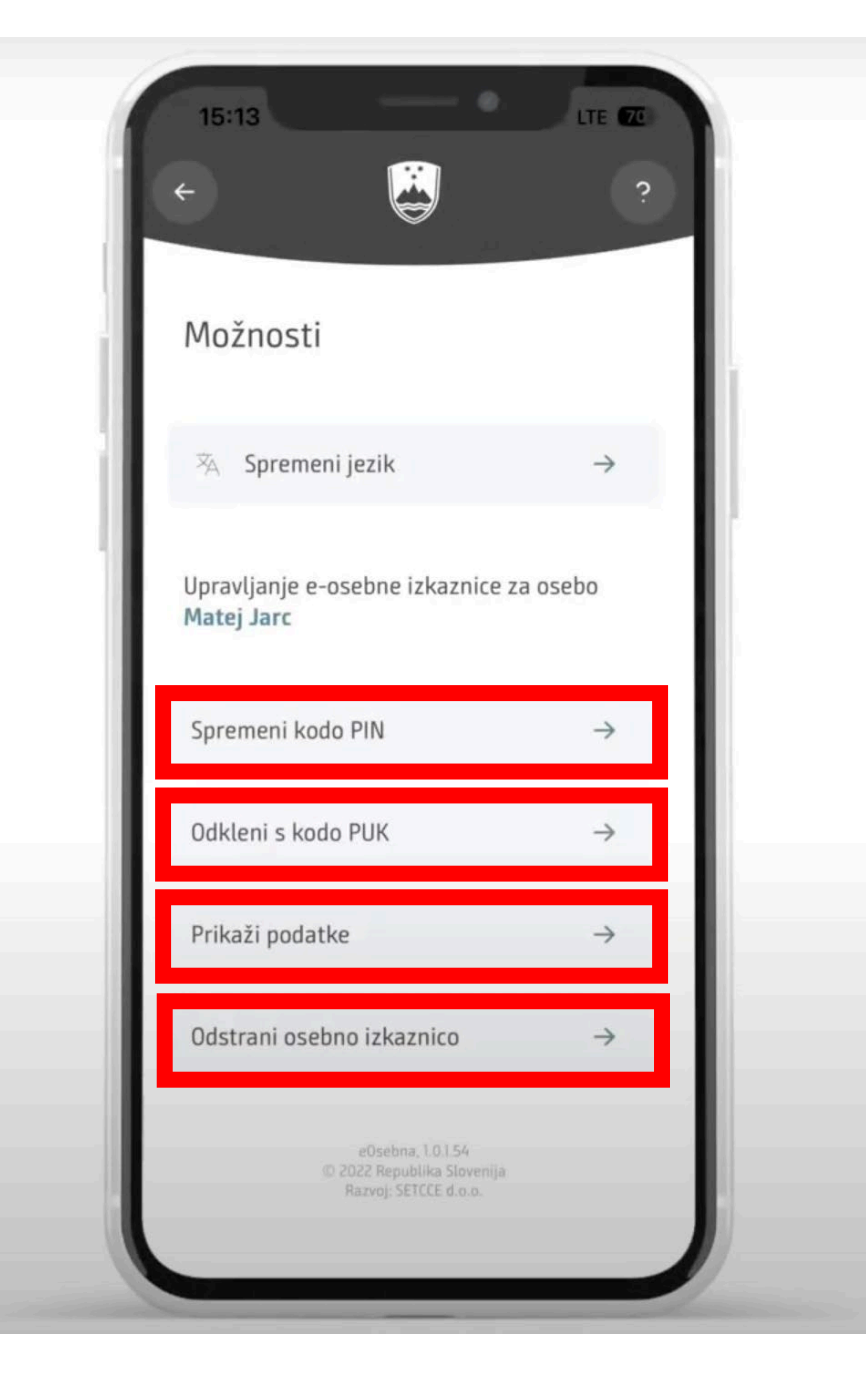

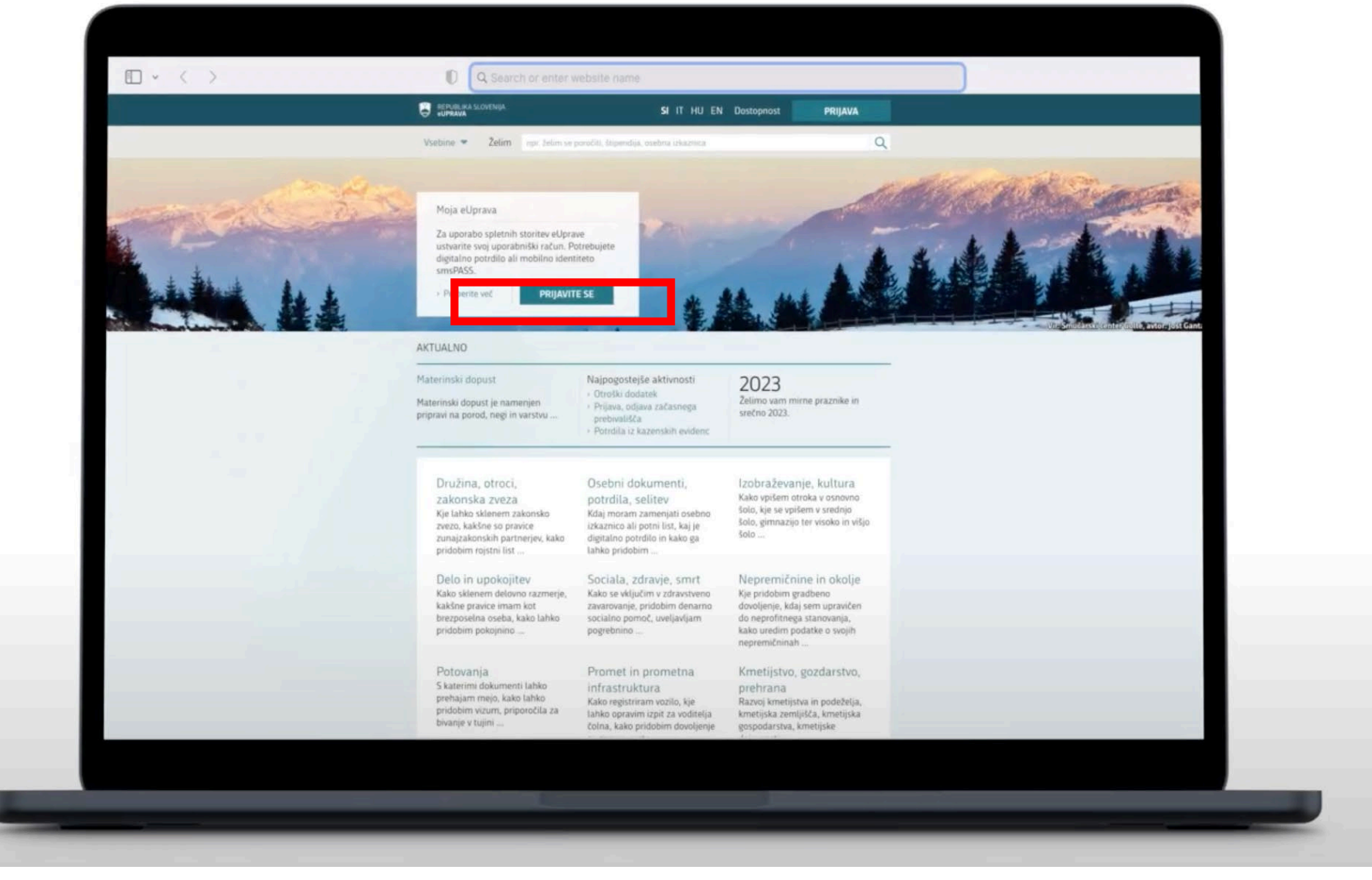

| • • •    | Q Search or enter website name                                                           |                         |
|----------|------------------------------------------------------------------------------------------|-------------------------|
| <b>.</b> |                                                                                          |                         |
|          | SI-PASS<br>Storitev za spletno prijavo in e-podpi<br>Authentication and e-Siemature Serv | HS vice                 |
|          |                                                                                          |                         |
|          | Prosimo, izberite zeleni nacin p                                                         | rijave                  |
|          | Osebna izkaznica s čitalnikom kartic                                                     |                         |
|          | Osebna izkaznica z mobilno aplikacijo                                                    |                         |
|          | smsPASS                                                                                  |                         |
|          | Kvalificirano potrdilo                                                                   | 1                       |
|          | Za prijavo potrebujete rač                                                               | čun SI-PASS.            |
| Če rač   | una še nimate, ga odprite in po                                                          | novite postopek prijave |
| _        | Prijava državljana EU                                                                    | 0                       |
|          |                                                                                          |                         |
|          | Nič od navedenega                                                                        |                         |
|          |                                                                                          |                         |
|          |                                                                                          |                         |

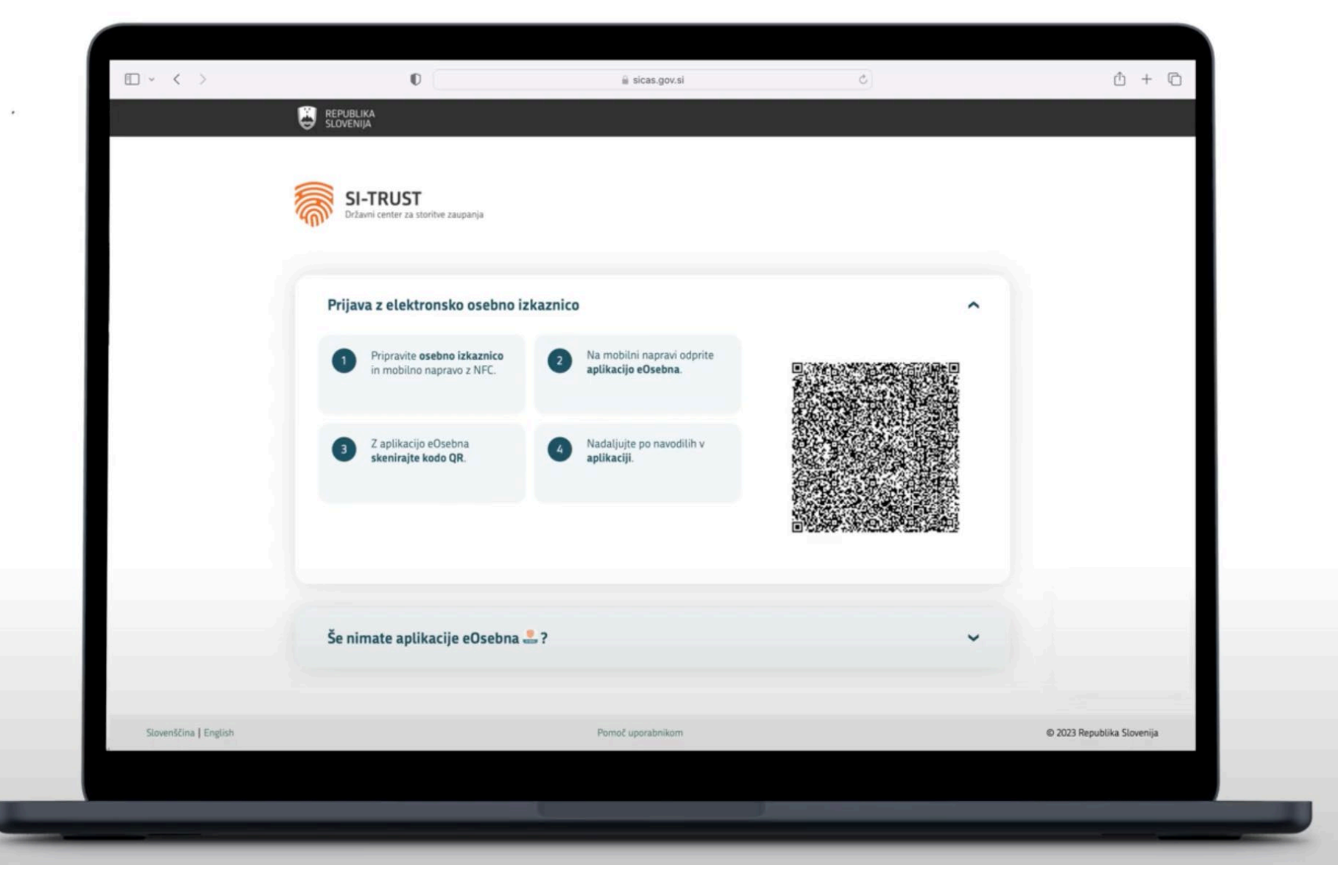

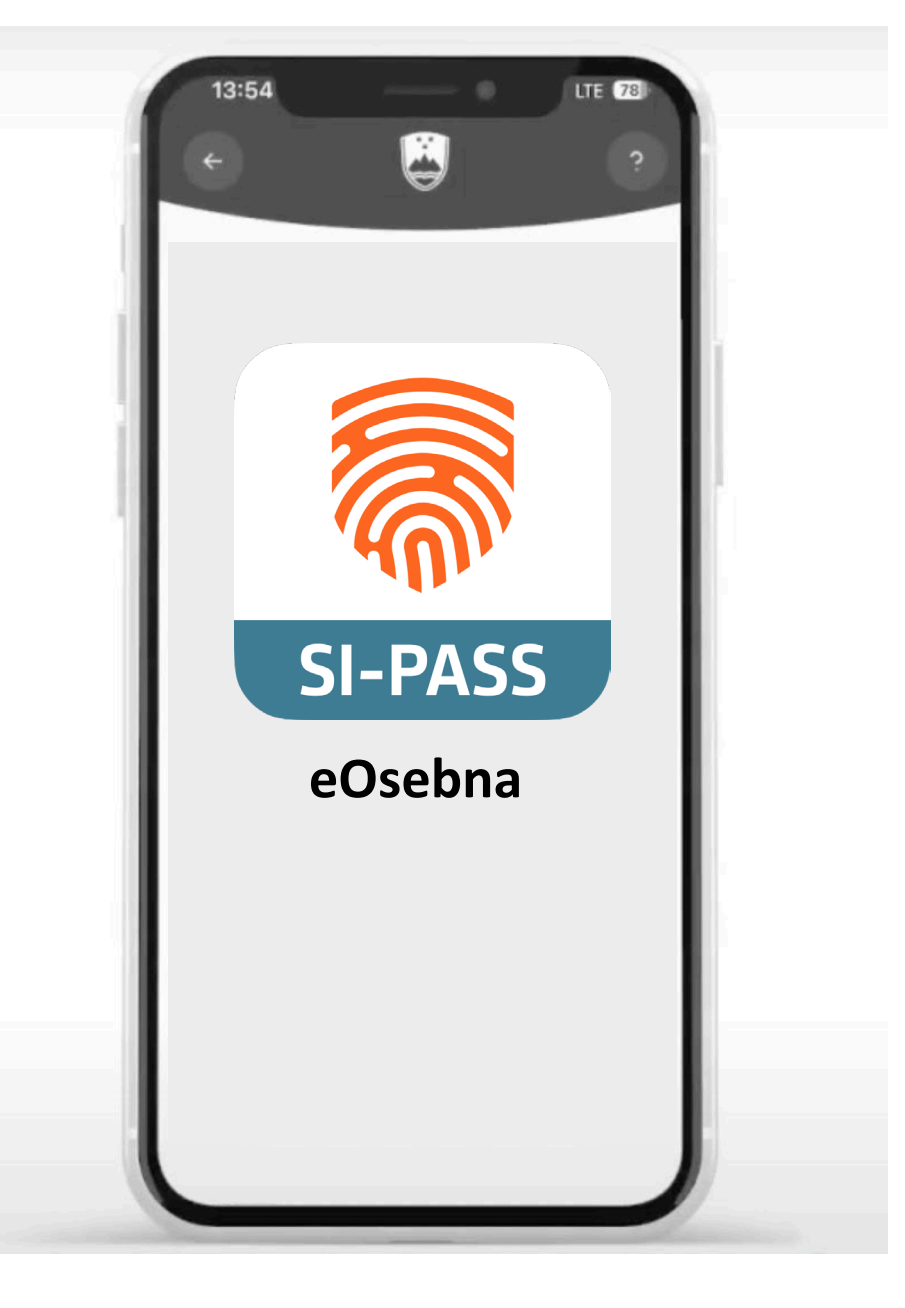

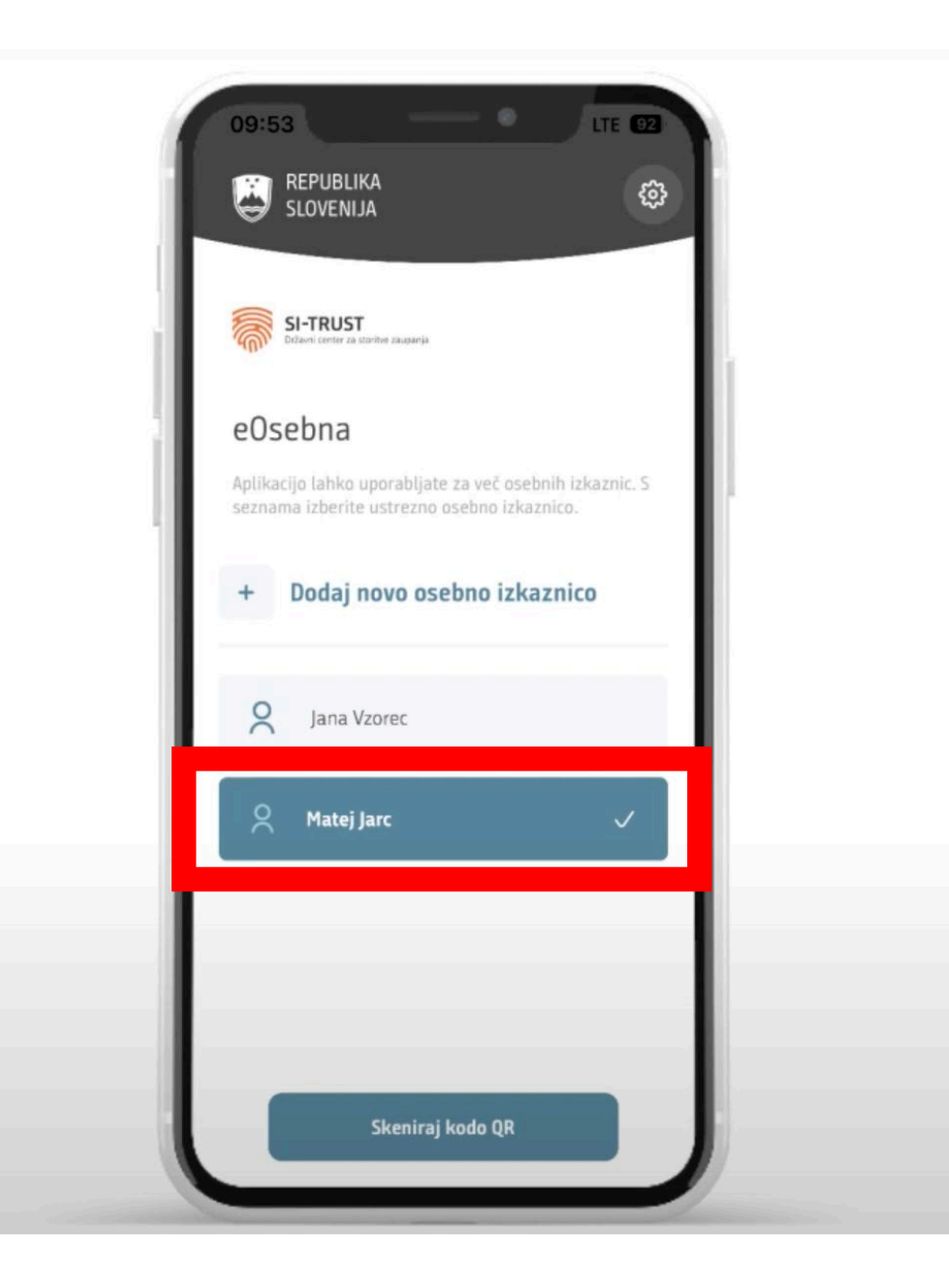

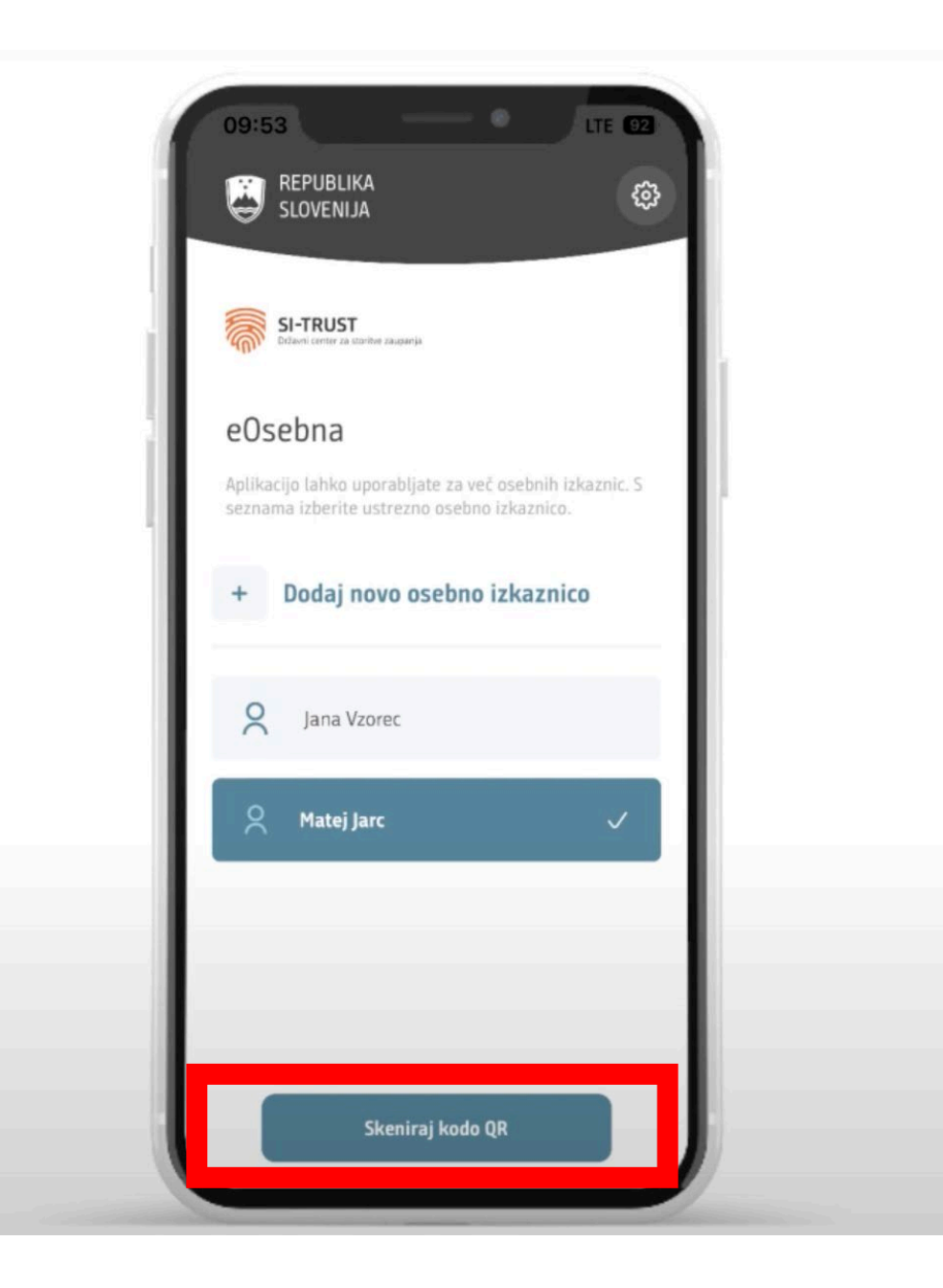

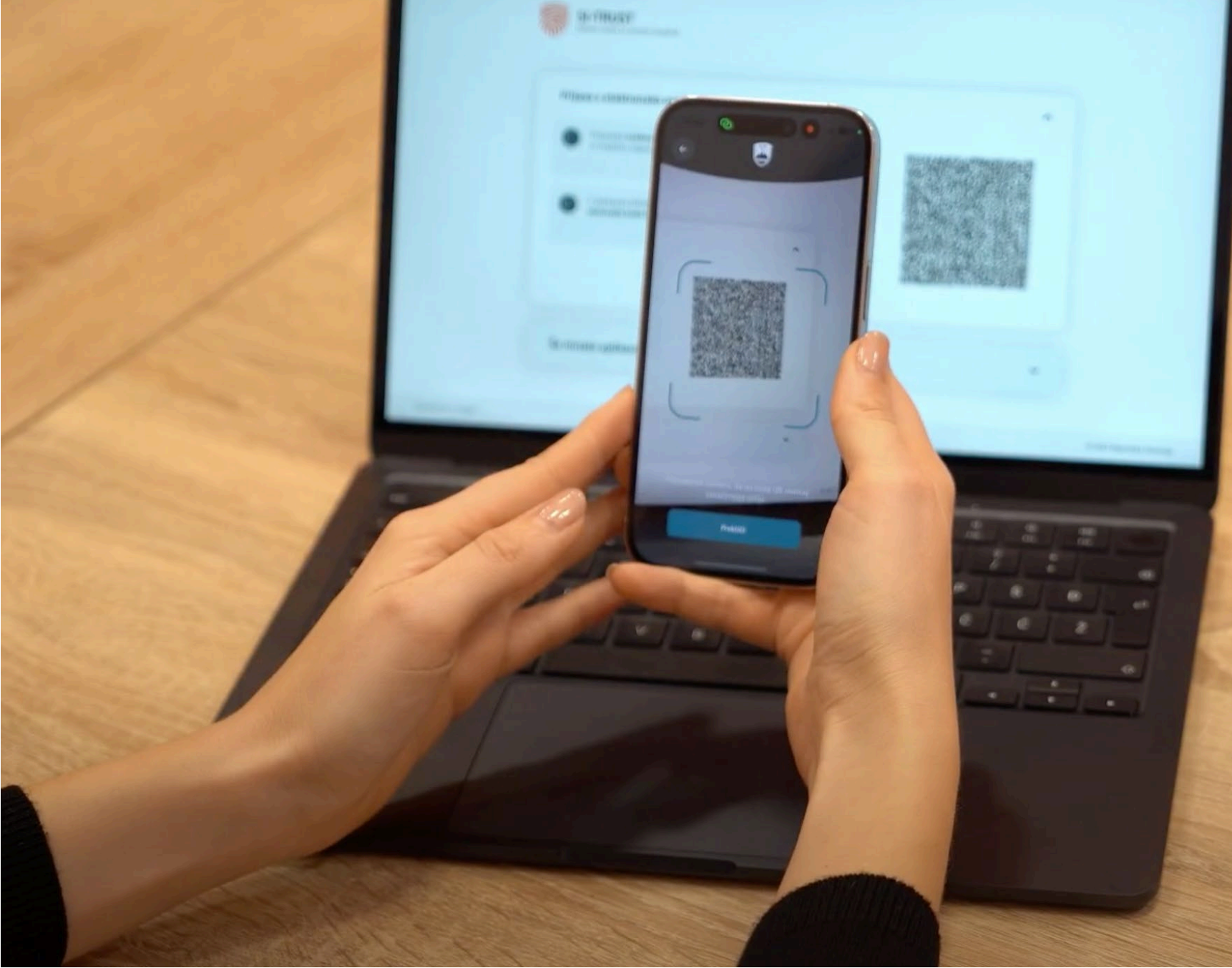

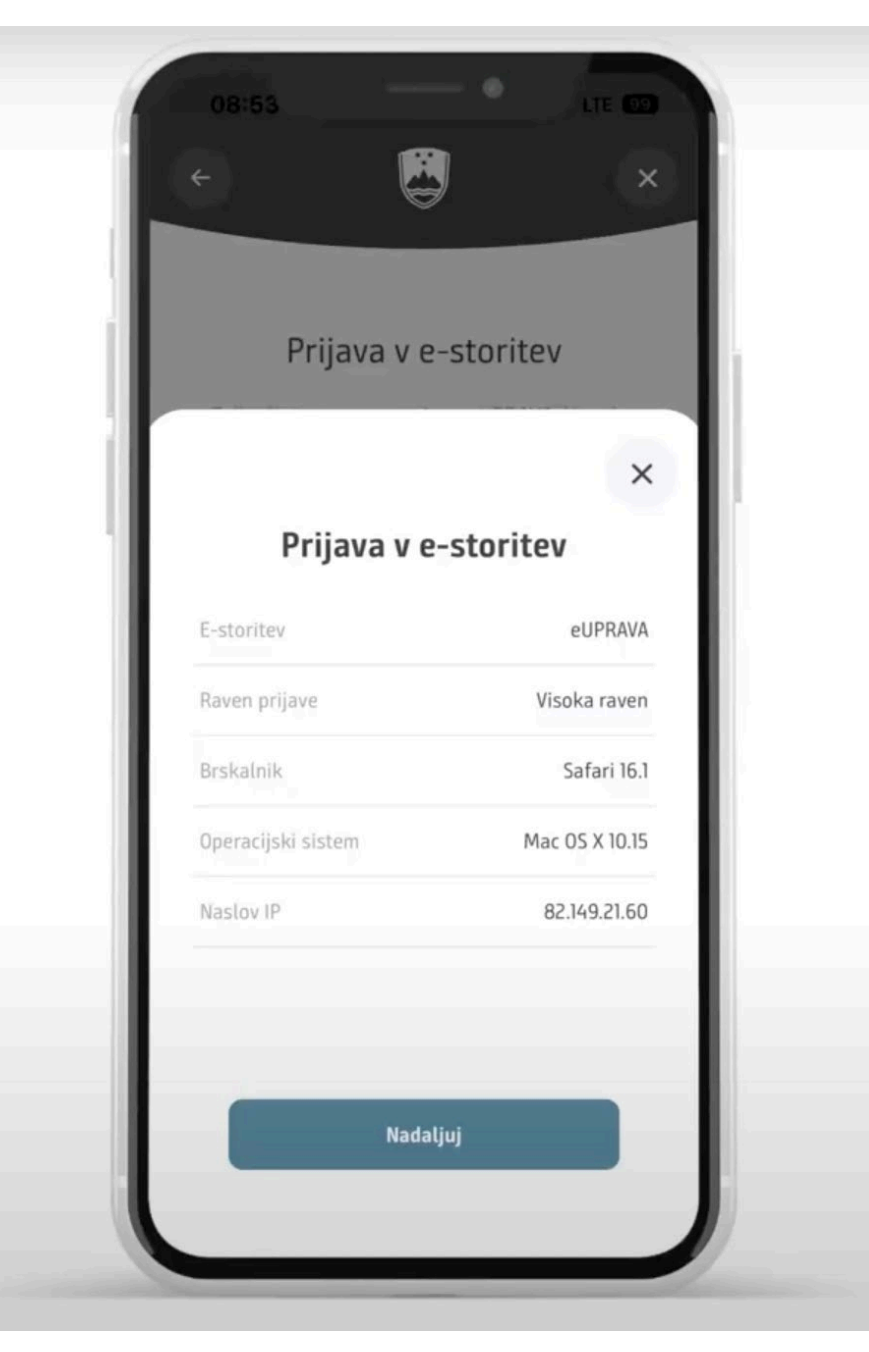

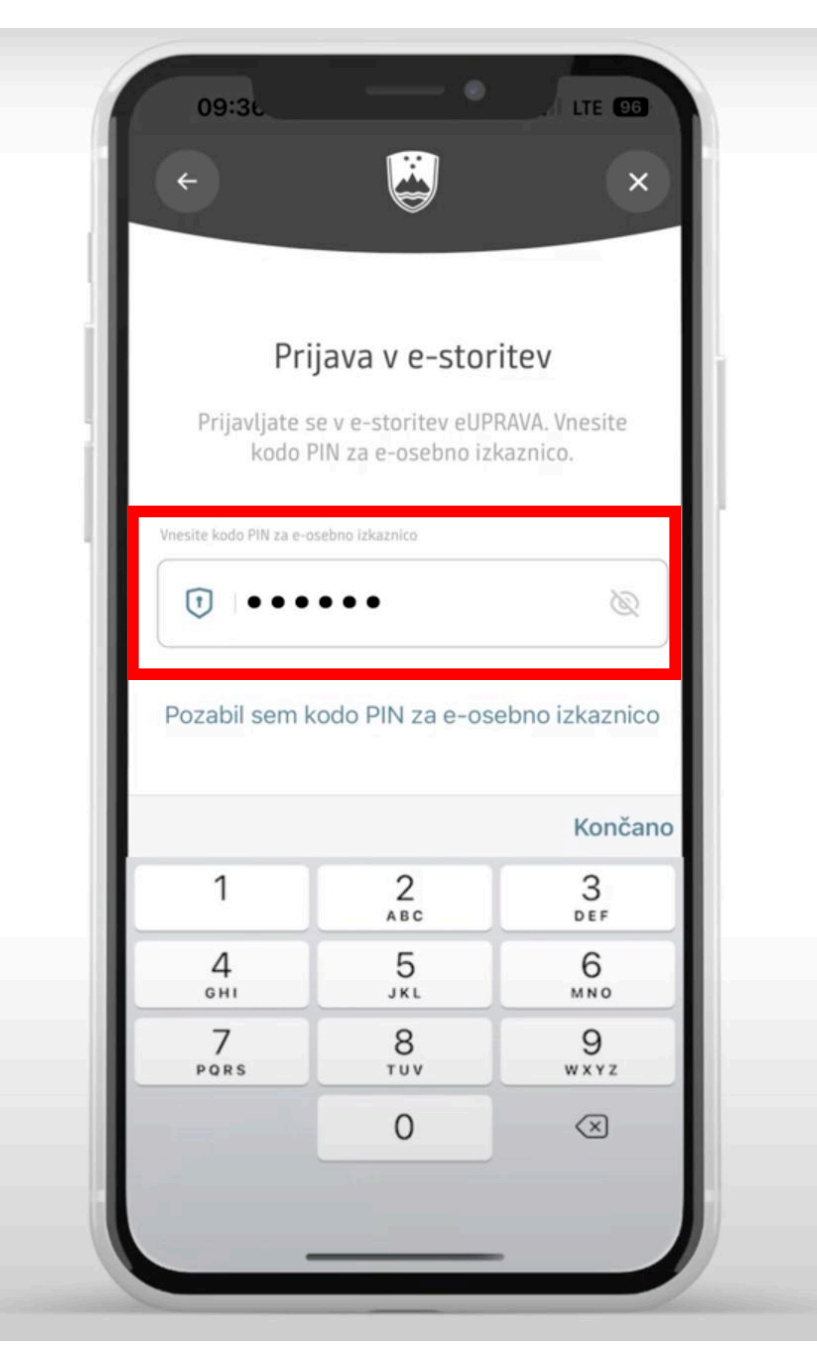

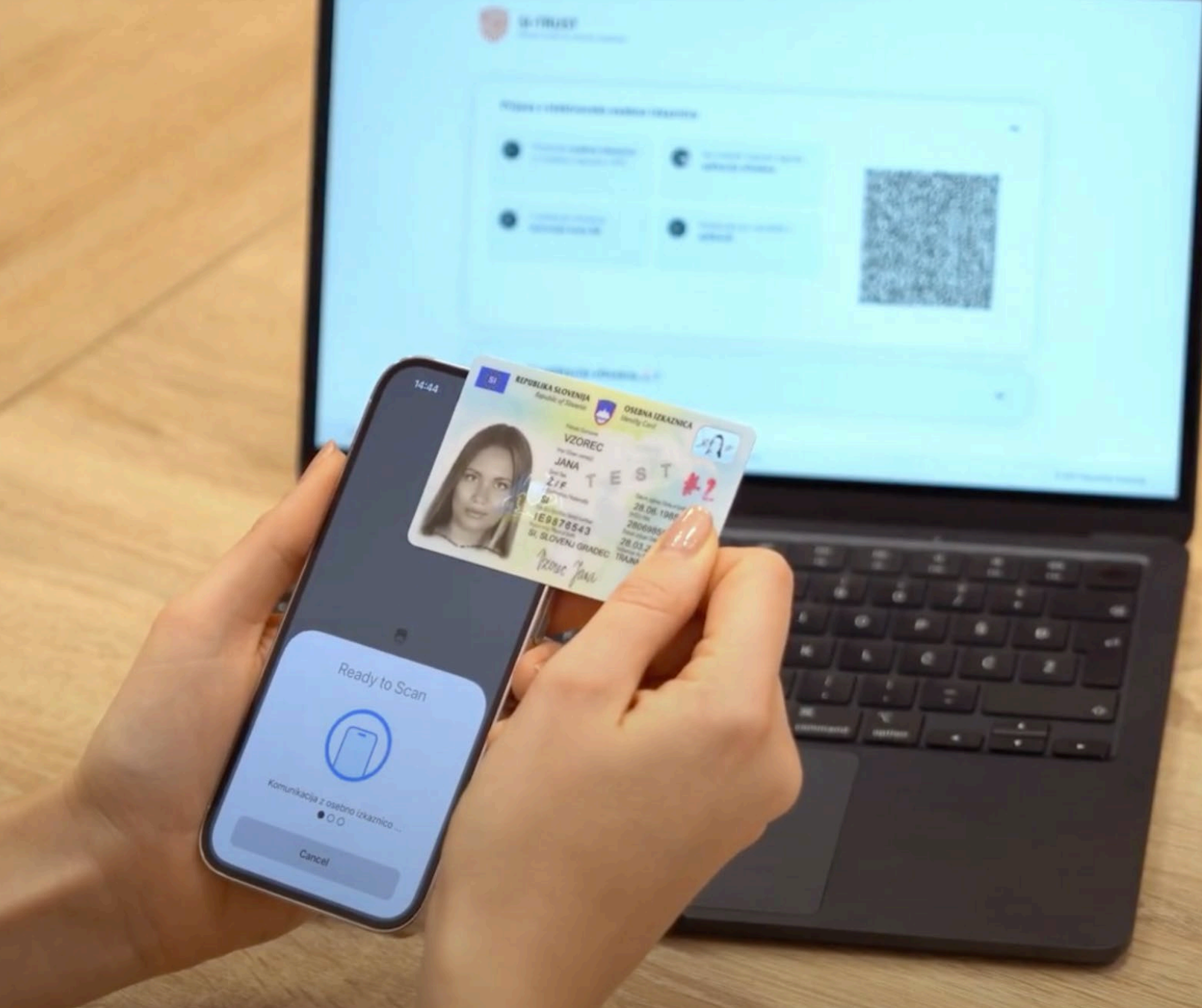

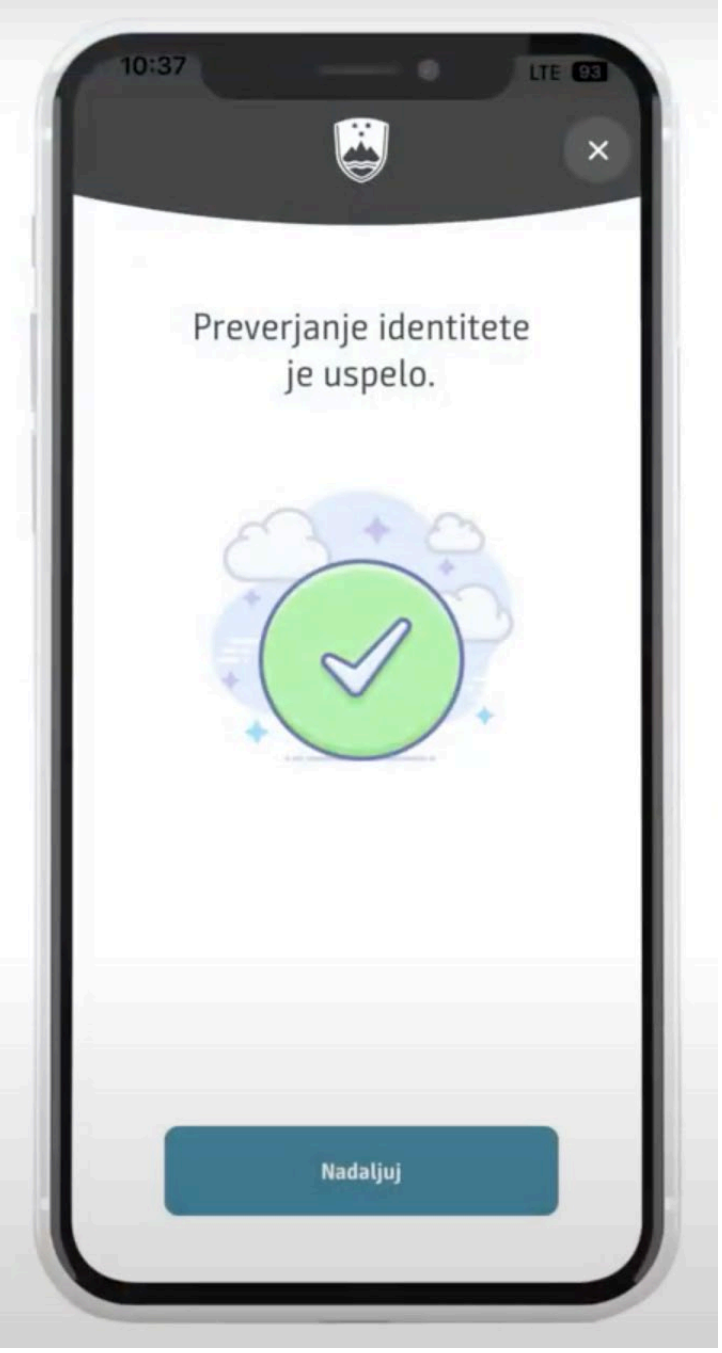

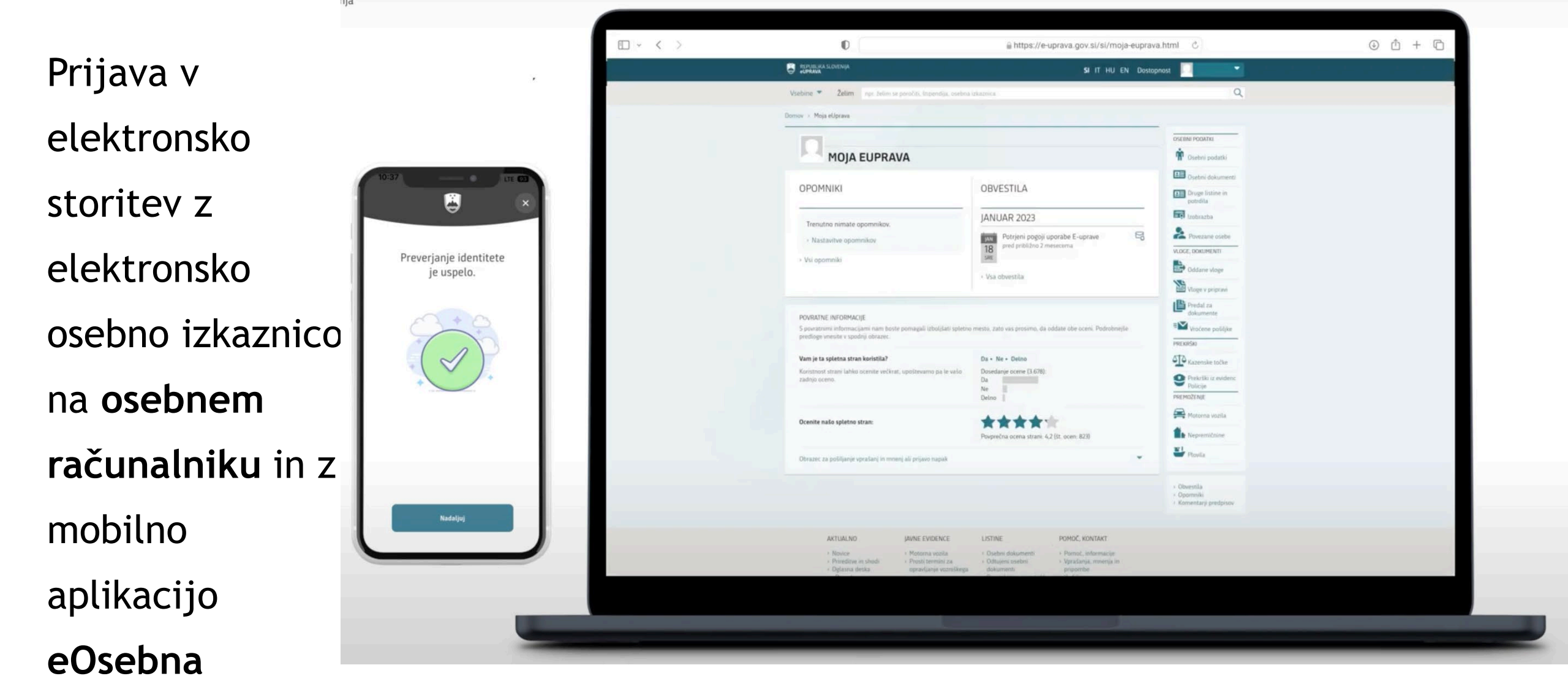

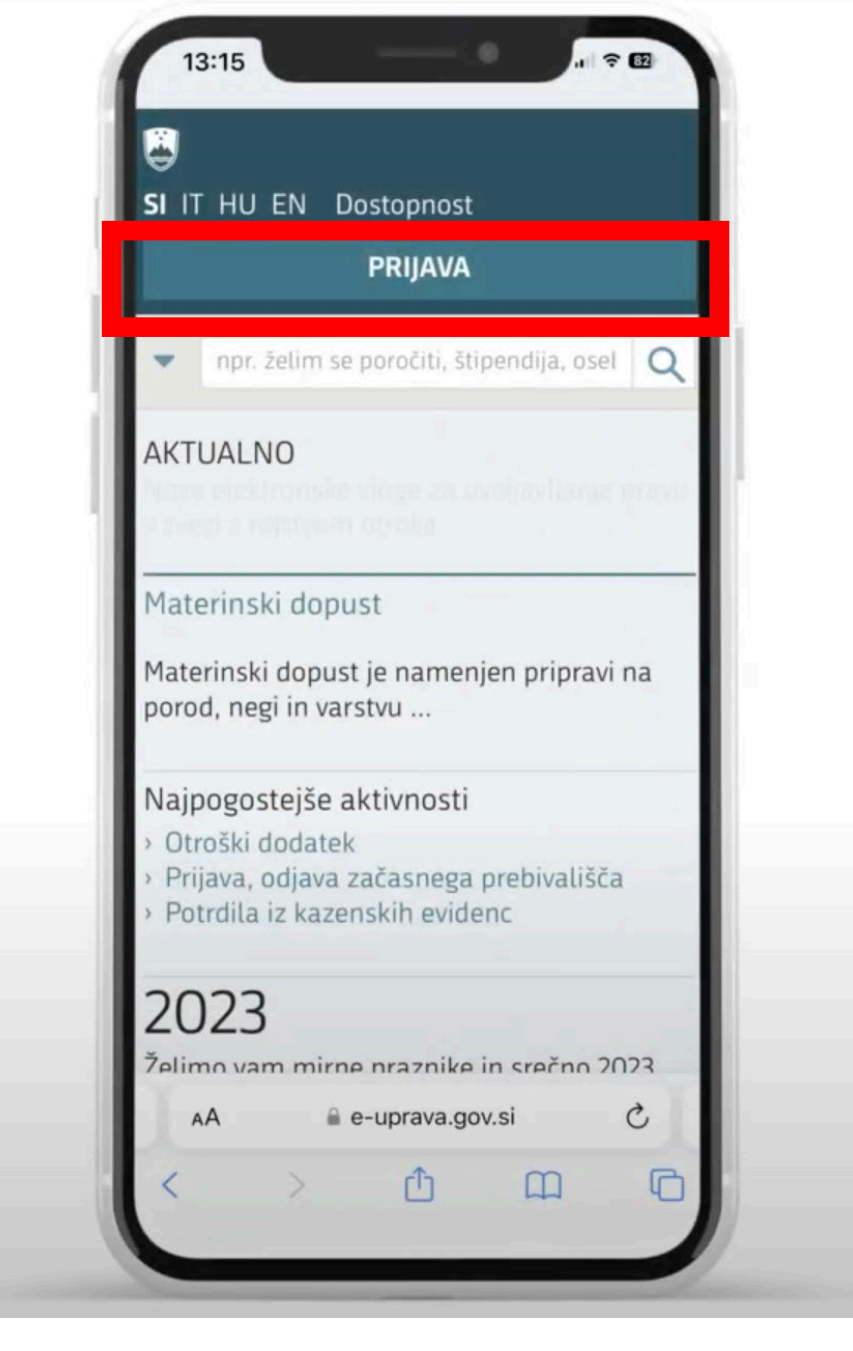

| 6           | SI-PASS<br>Storitev za spletno prijavo in e-podpis |    |
|-------------|----------------------------------------------------|----|
| Pro<br>prij | simo, izberite želeni način<br>ave                 |    |
|             | Osebna izkaznica s čitalnikom kartic               |    |
|             | Osebna izkaznica z mobilno aplikacijo              |    |
|             | smsPASS                                            |    |
|             | Kvalificirano potrdilo                             | 10 |
|             | Halcom One                                         |    |
|             | Rekono                                             | 10 |
|             | Prijava državljana EU                              | .0 |
|             | Nič od navedenega                                  |    |
| T           | AA ⊜ sicas.gov.si                                  | c  |
| <           | > 🗘 📖                                              | G  |

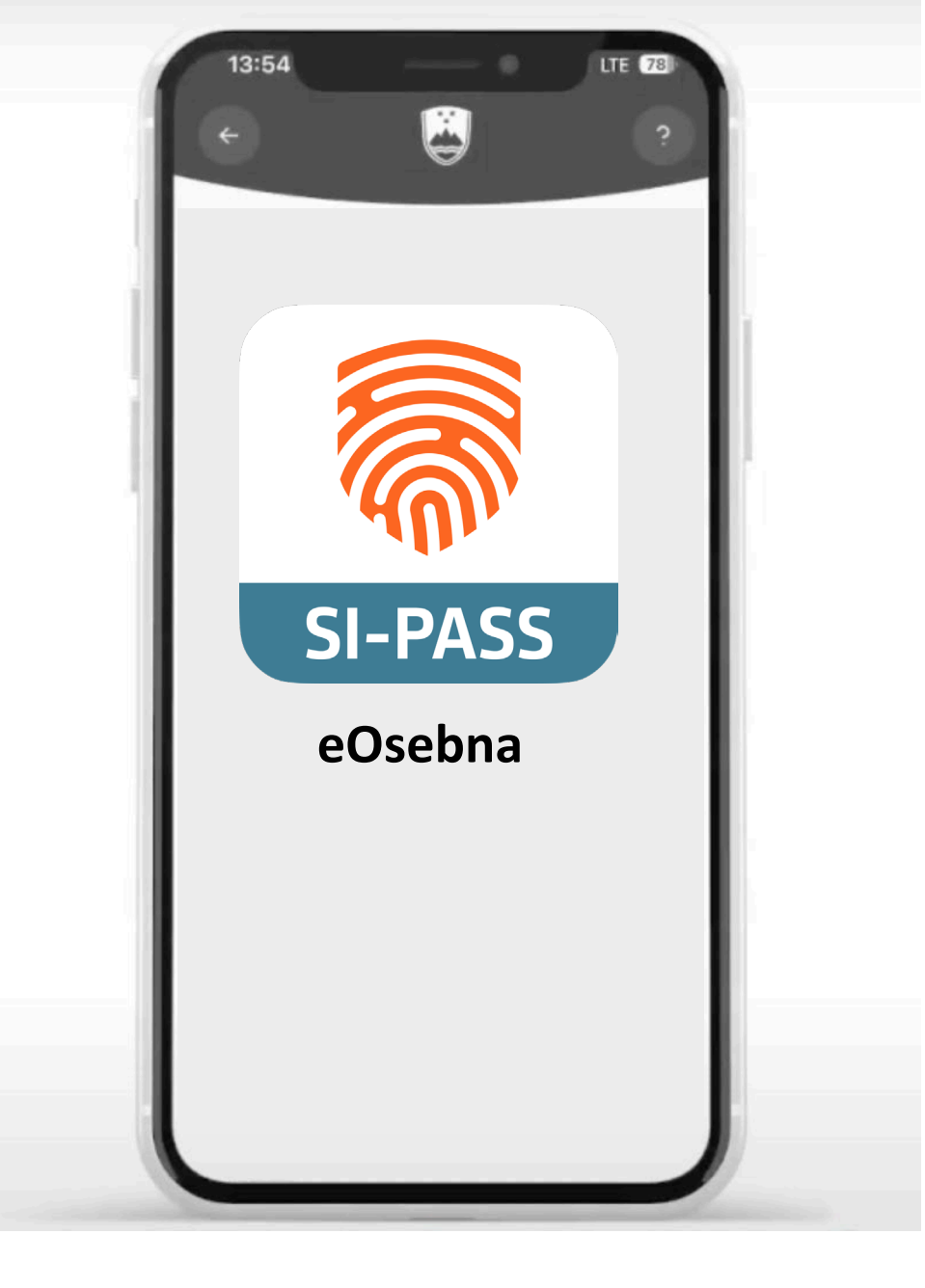

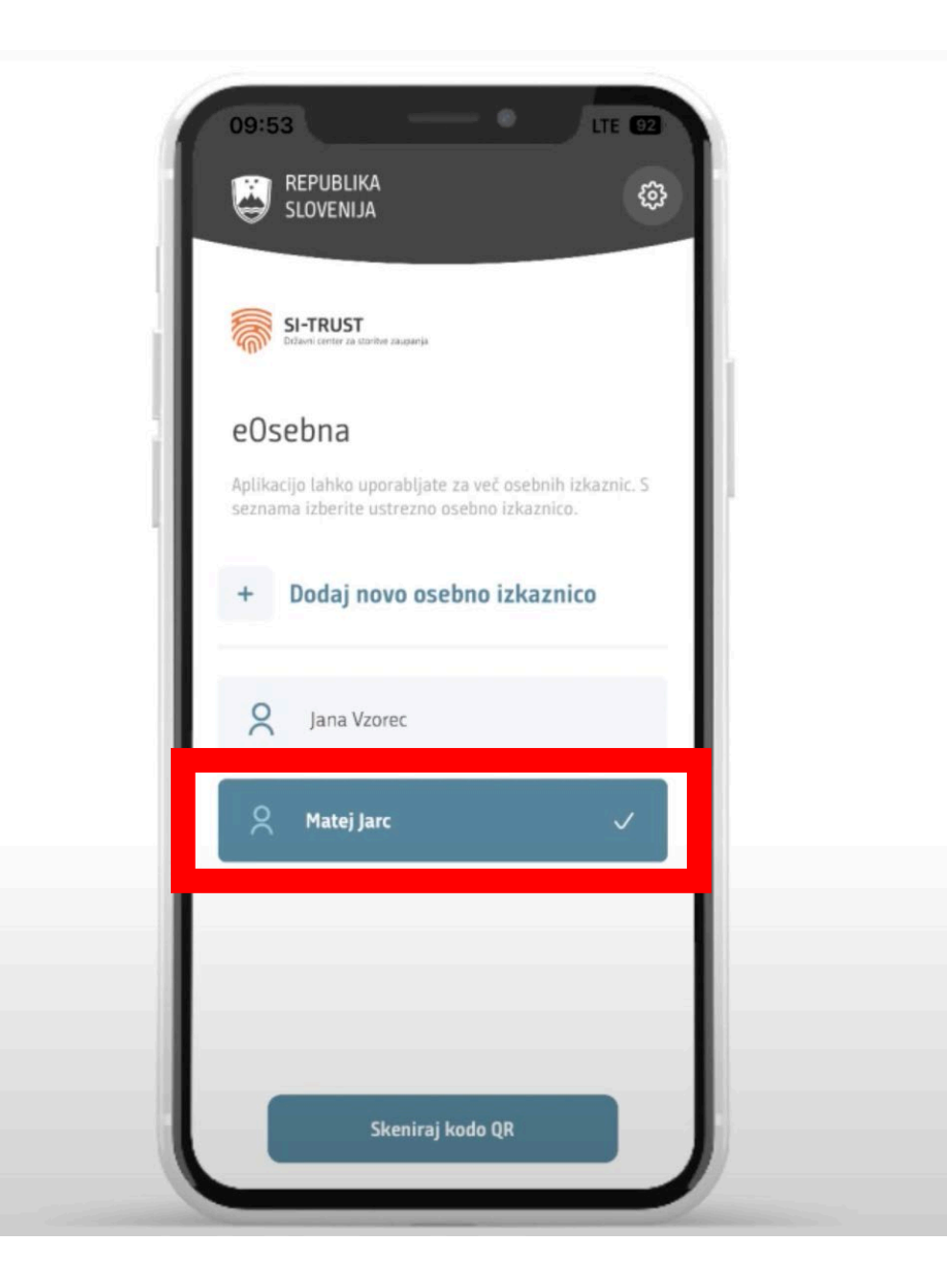

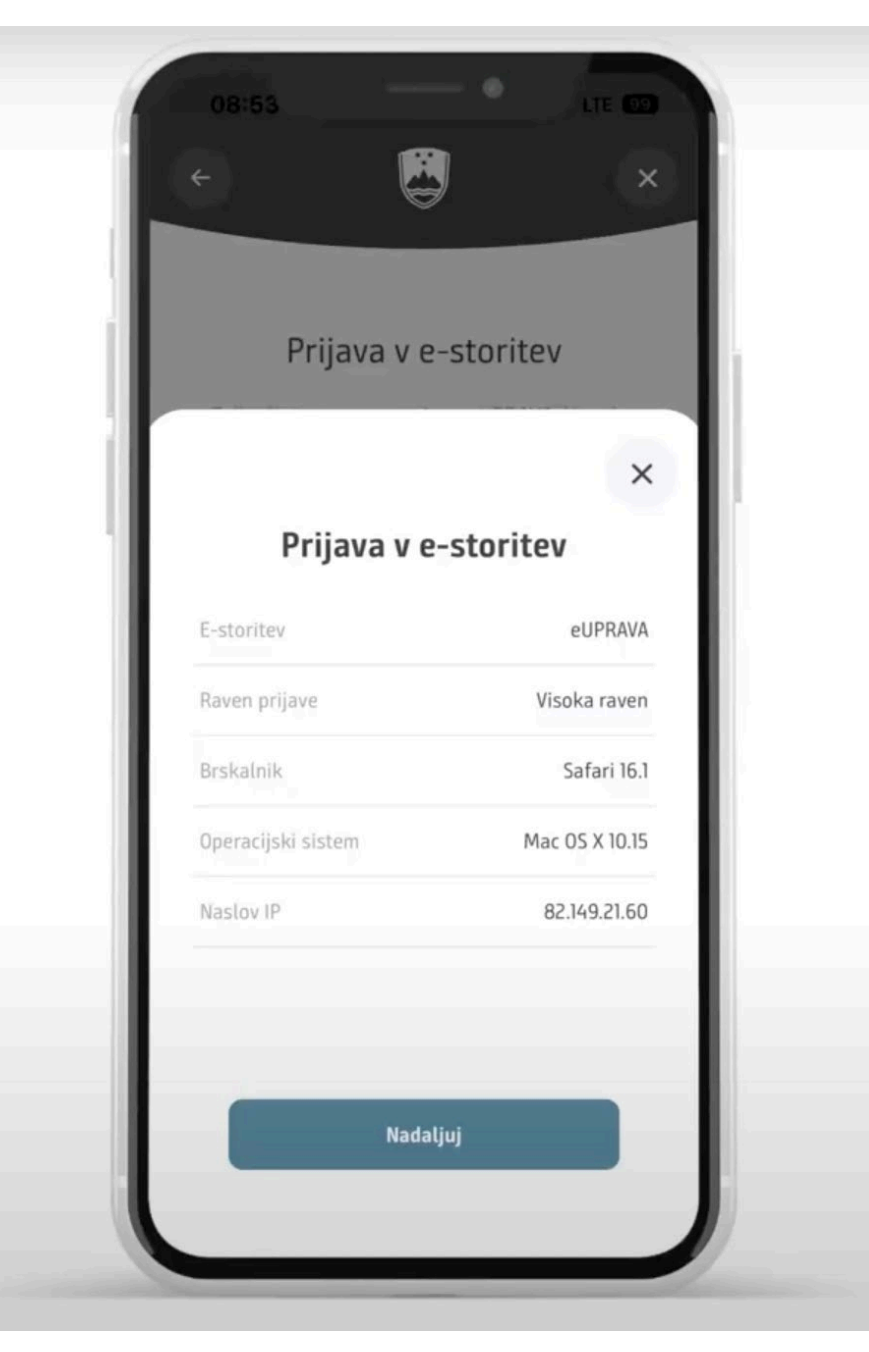

| <b>~</b>                  |                                                      | ×                                                               | i. |
|---------------------------|------------------------------------------------------|-----------------------------------------------------------------|----|
|                           |                                                      |                                                                 |    |
| Pri                       | java v e-stoi                                        | ritev                                                           |    |
| Prijavljate s             | se v e-storitev eUP                                  | RAVA. Vnesite                                                   |    |
| kodo F                    | PIN za e-osebno iz                                   | kaznico.                                                        |    |
| Voerite kodo PIN za svo   | sebno izkaznico                                      |                                                                 |    |
| Vilesite Kouo Filv za e-o |                                                      |                                                                 |    |
|                           | •••                                                  | Ø                                                               | L  |
|                           | •••                                                  | Ø                                                               |    |
| Pozabil sem k             | ••••                                                 | lebno izkaznico                                                 |    |
| Pozabil sem k             | ••••                                                 | ebno izkaznico                                                  |    |
| Pozabil sem k             | odo PIN za e-os                                      | eebno izkaznico<br>Končano                                      |    |
| Pozabil sem k             | ¢оdo PIN za e-os                                     | Eebno izkaznico<br>Končano<br>3<br>DEF                          |    |
| Pozabil sem k             | odo PIN za e-os                                      | ebno izkaznico<br>Končano<br>З<br>рег<br>6<br>ммо               |    |
| Pozabil sem k             | eee<br>xodo PIN za e-os<br>2<br>лвс<br>5<br>лкц<br>8 | Eebno izkaznico<br>Končano<br>3<br>DEF<br>6<br>MNO<br>9         |    |
| Pozabil sem k             | eee                                                  | Rebno izkaznico<br>Končano<br>3<br>DEF<br>6<br>MNO<br>9<br>WXYZ |    |

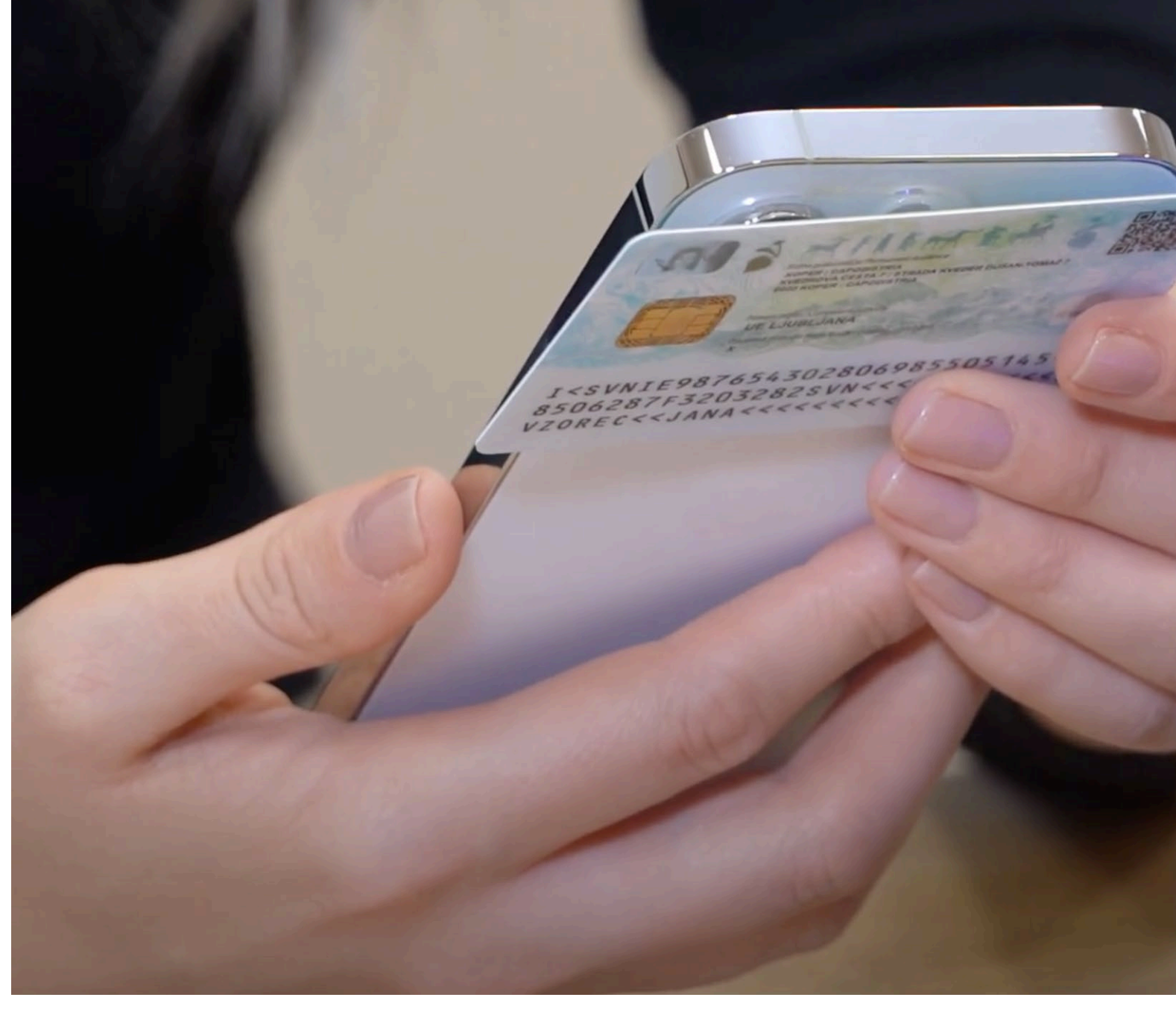

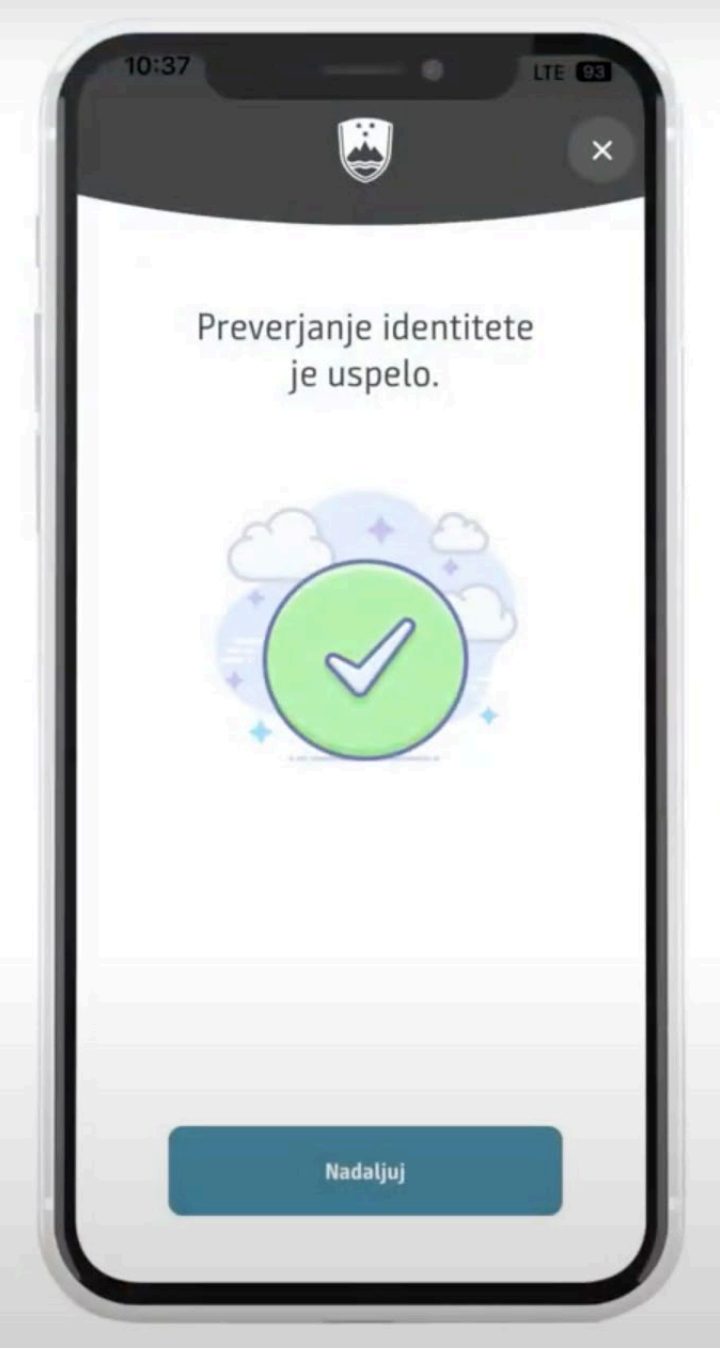

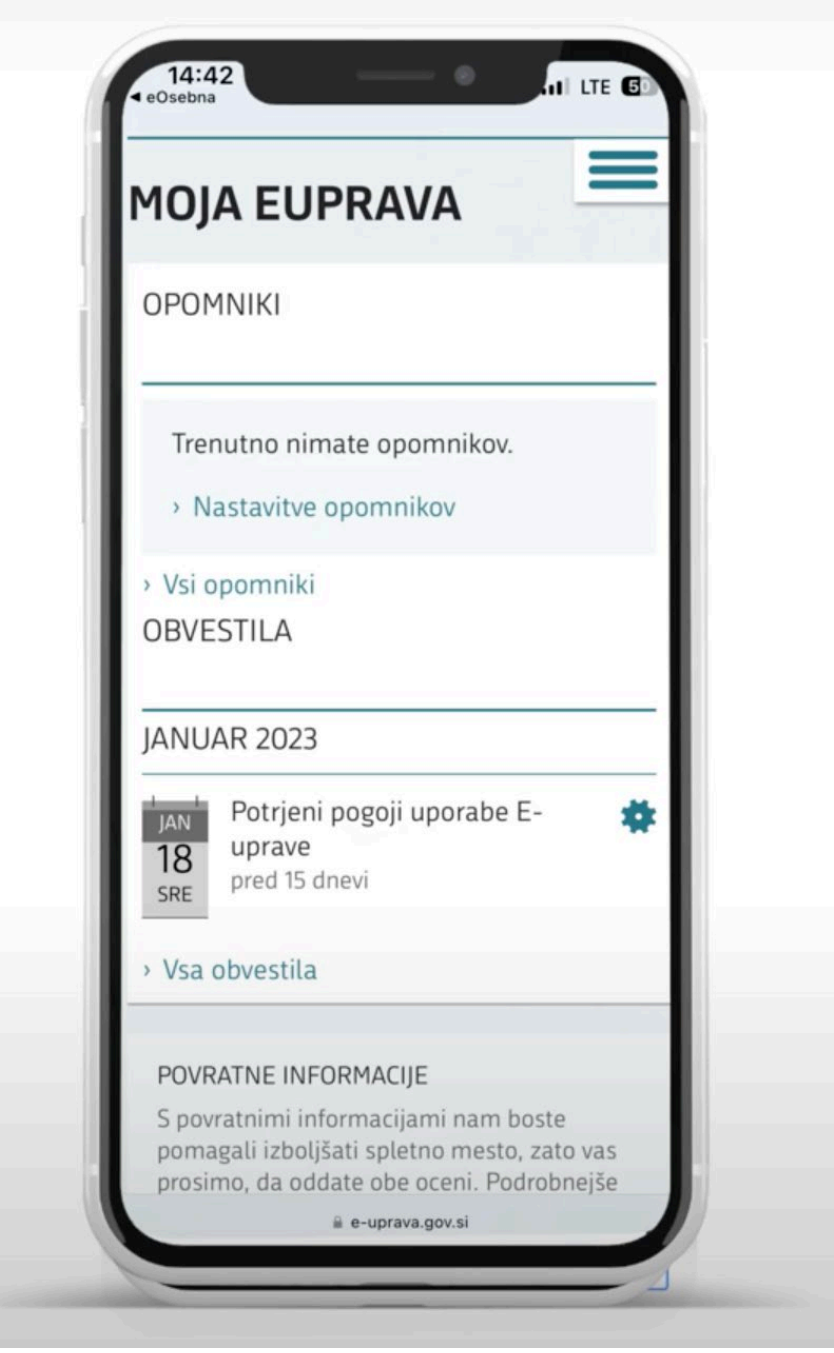

Uporaba elektronske osebne izkaznice s čitalnikom pametnih kartic

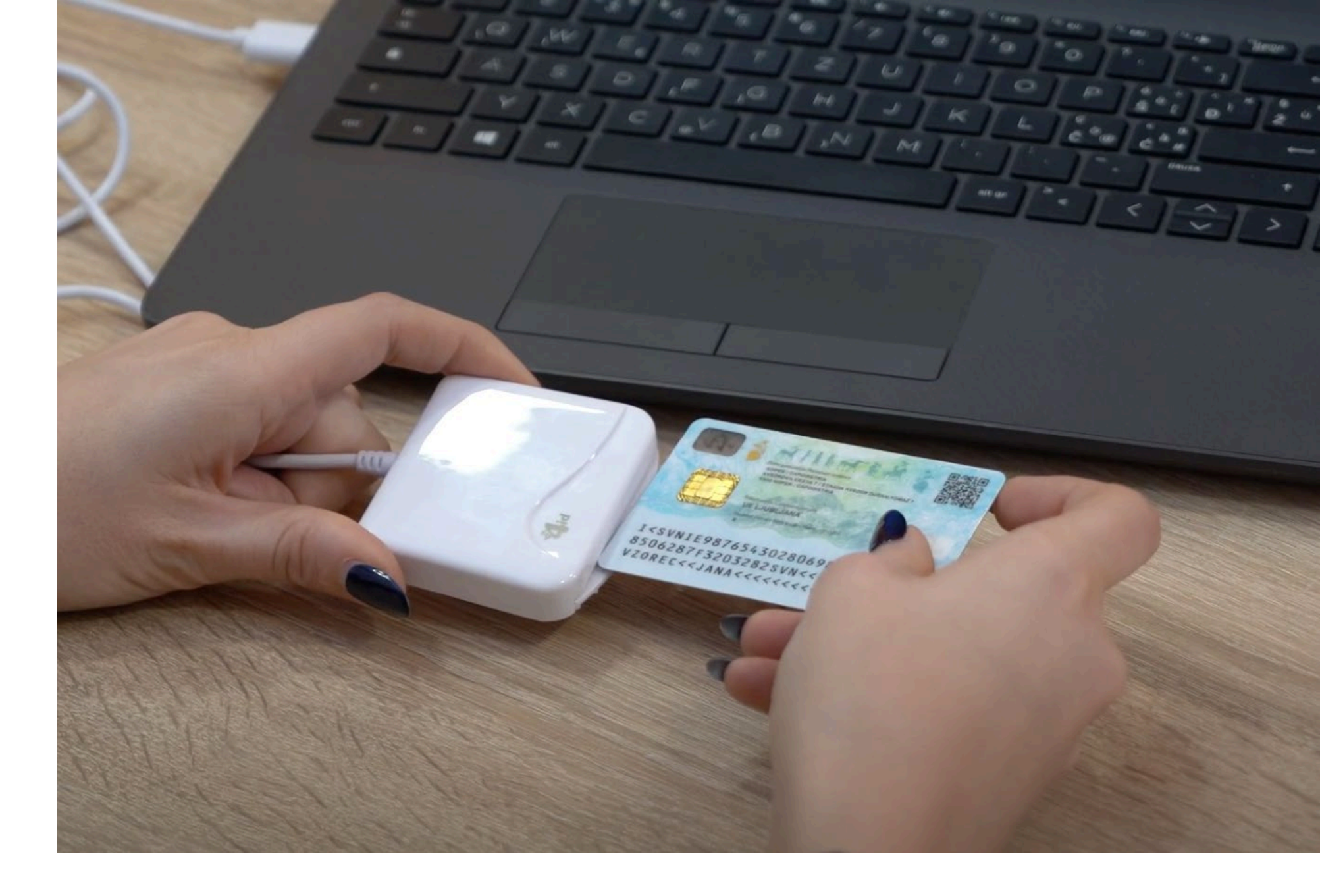

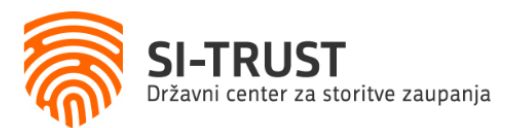

#### Uporaba elektronske osebne izkaznice s čitalnikom pametnih kartic

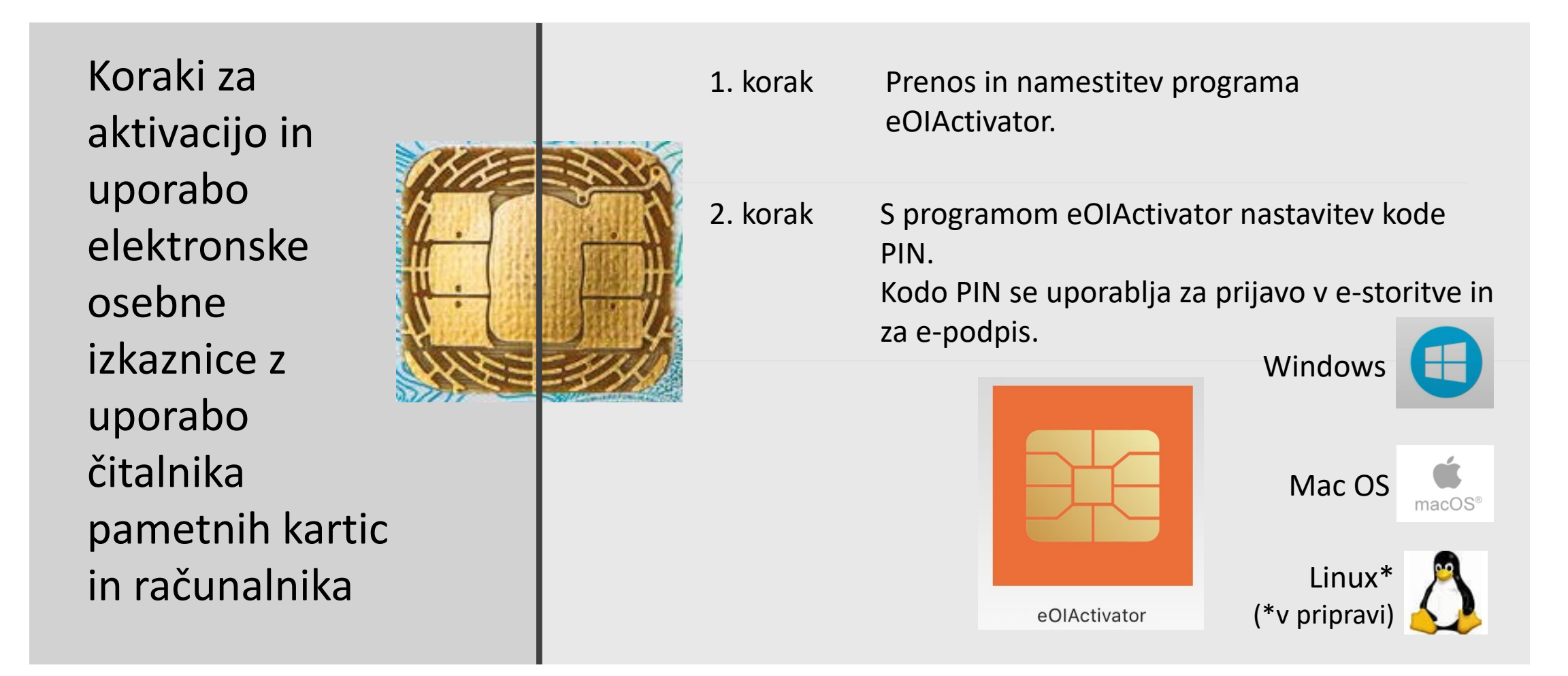

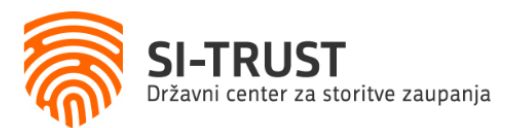

#### Uporaba elektronske osebne izkaznice s čitalnikom pametnih kartic

Koraki za aktivacijo in uporabo elektronske osebne izkaznice z uporabo čitalnika pametnih kartic in računalnika

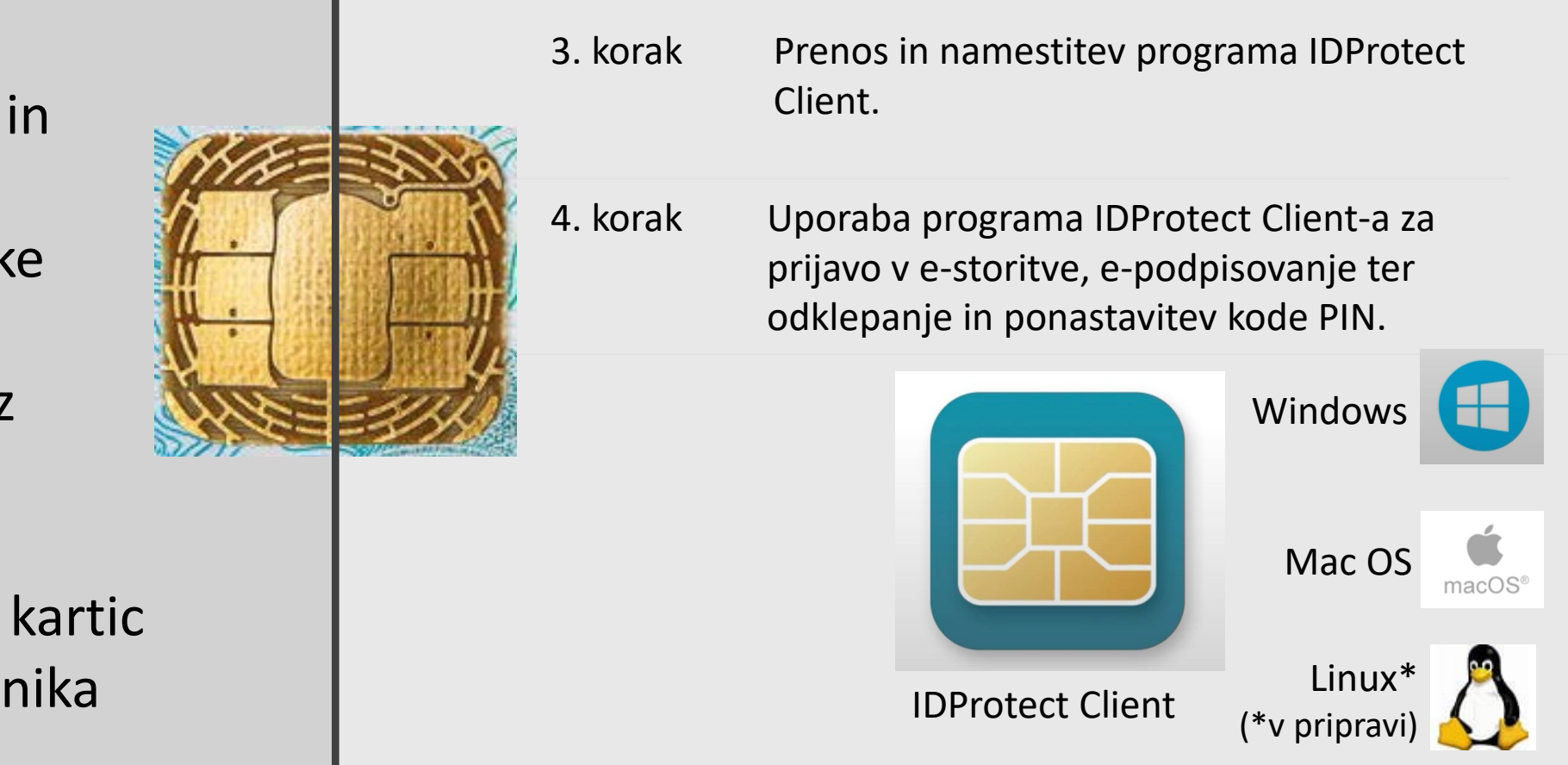

Uporaba elektronske osebne izkaznice s čitalnikom pametnih kartic

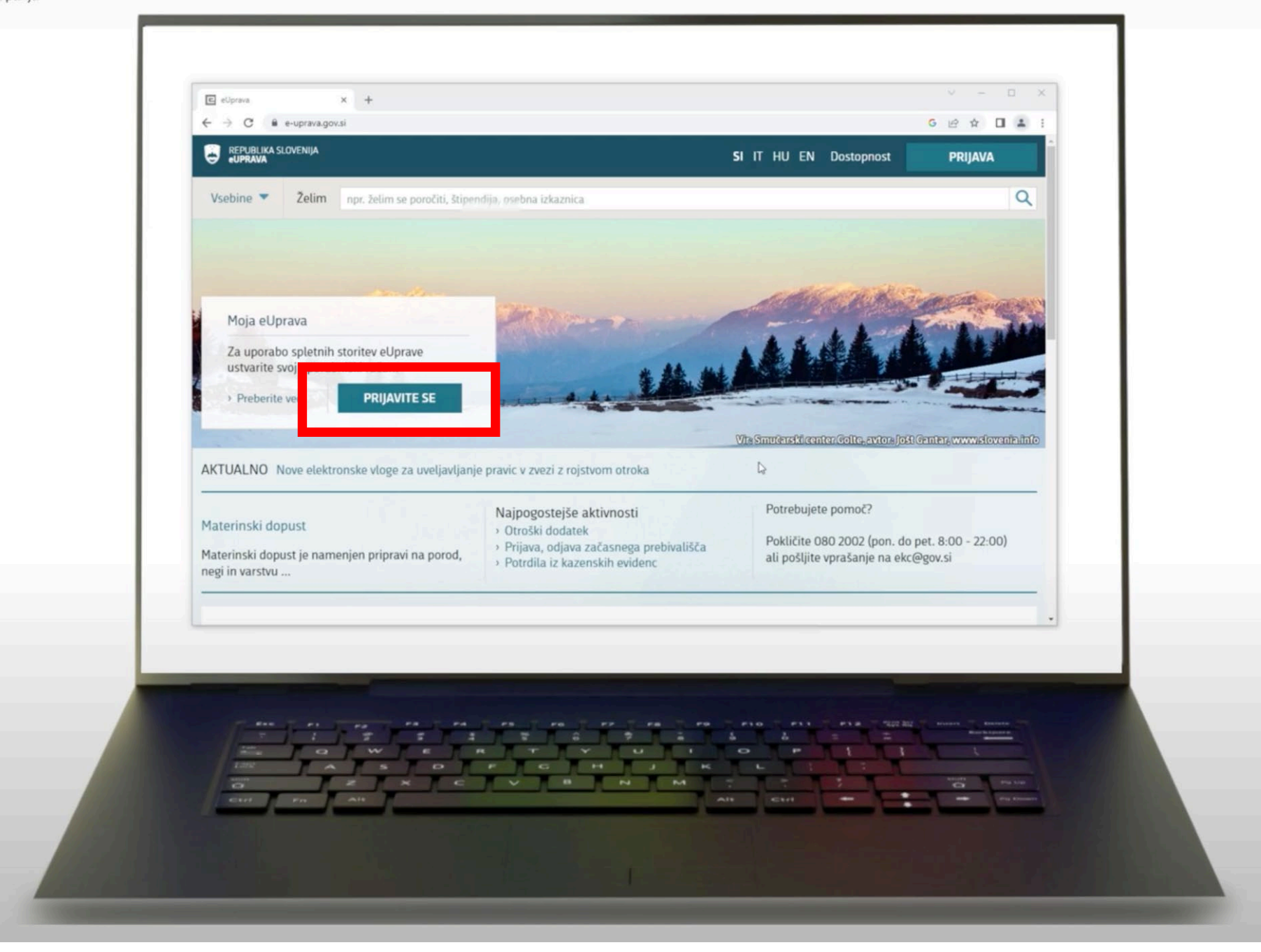

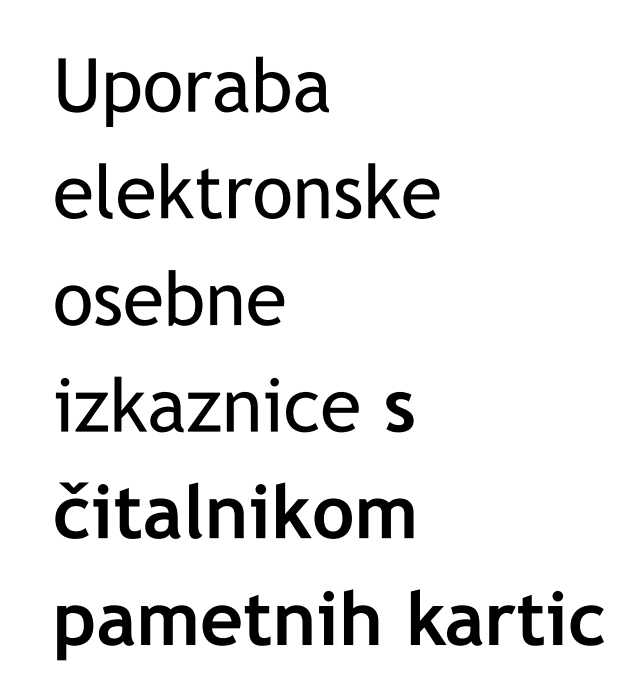

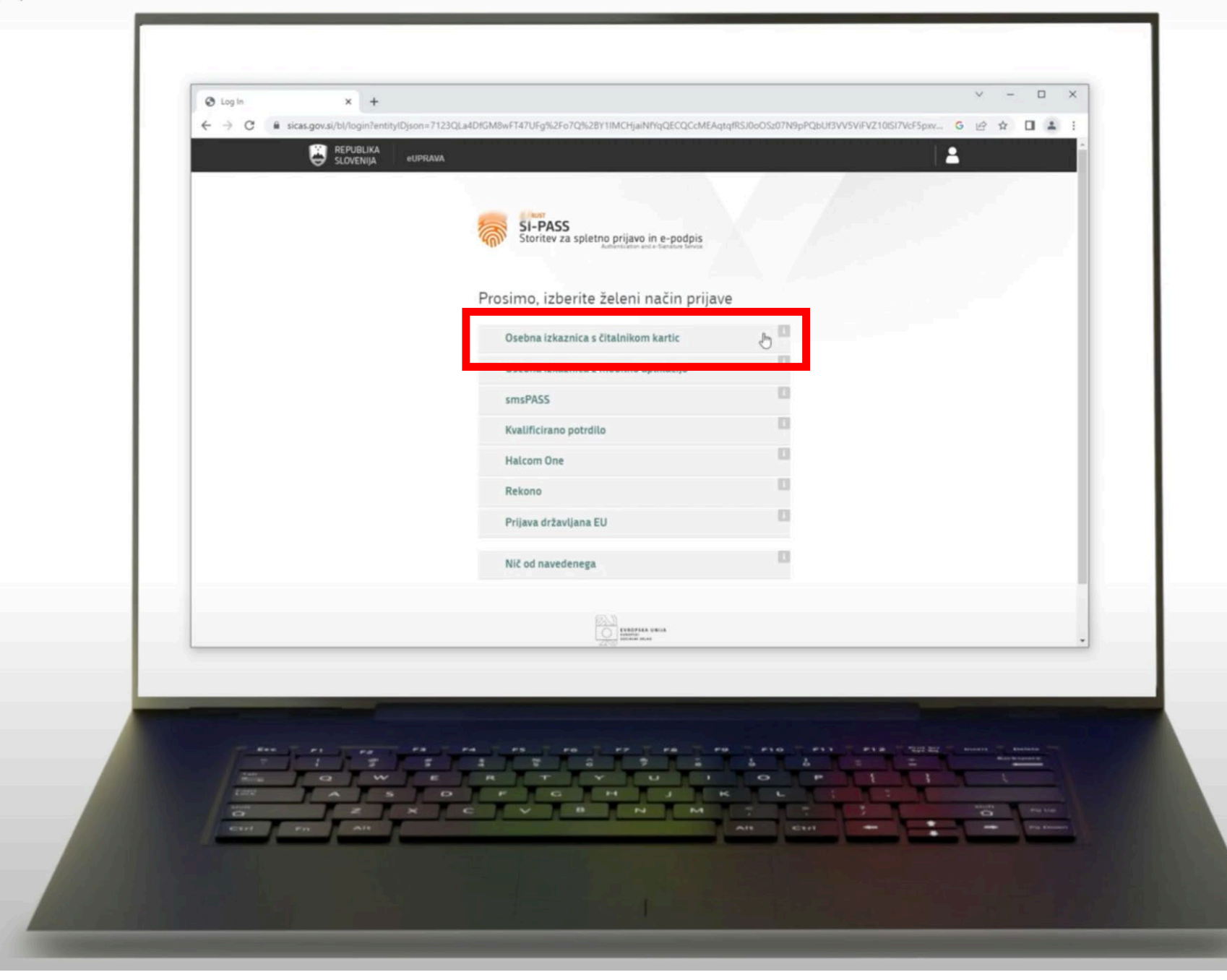

Uporaba elektronske osebne izkaznice s čitalnikom pametnih kartic

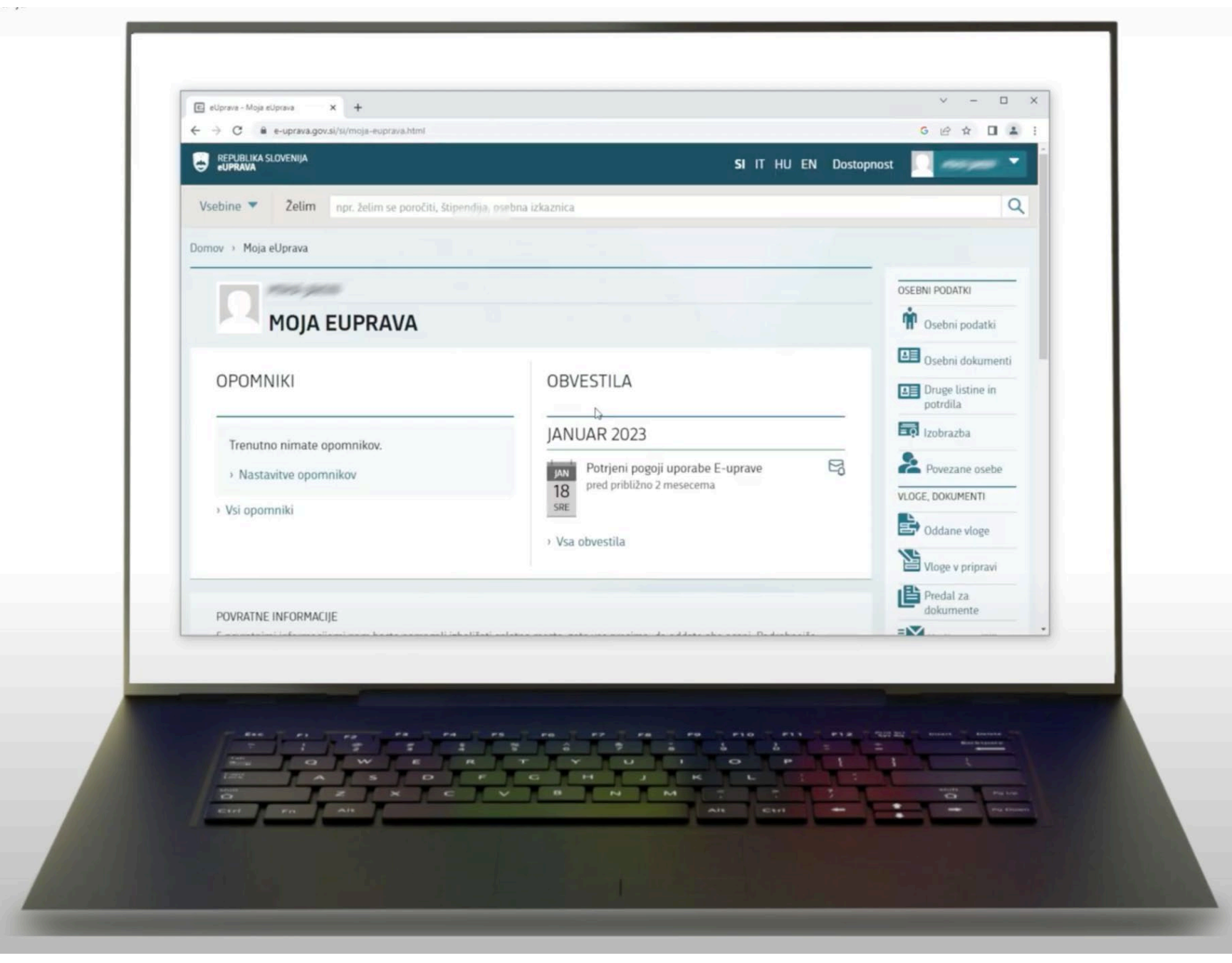

Uporaba elektronske osebne izkaznice s čitalnikom pametnih kartic

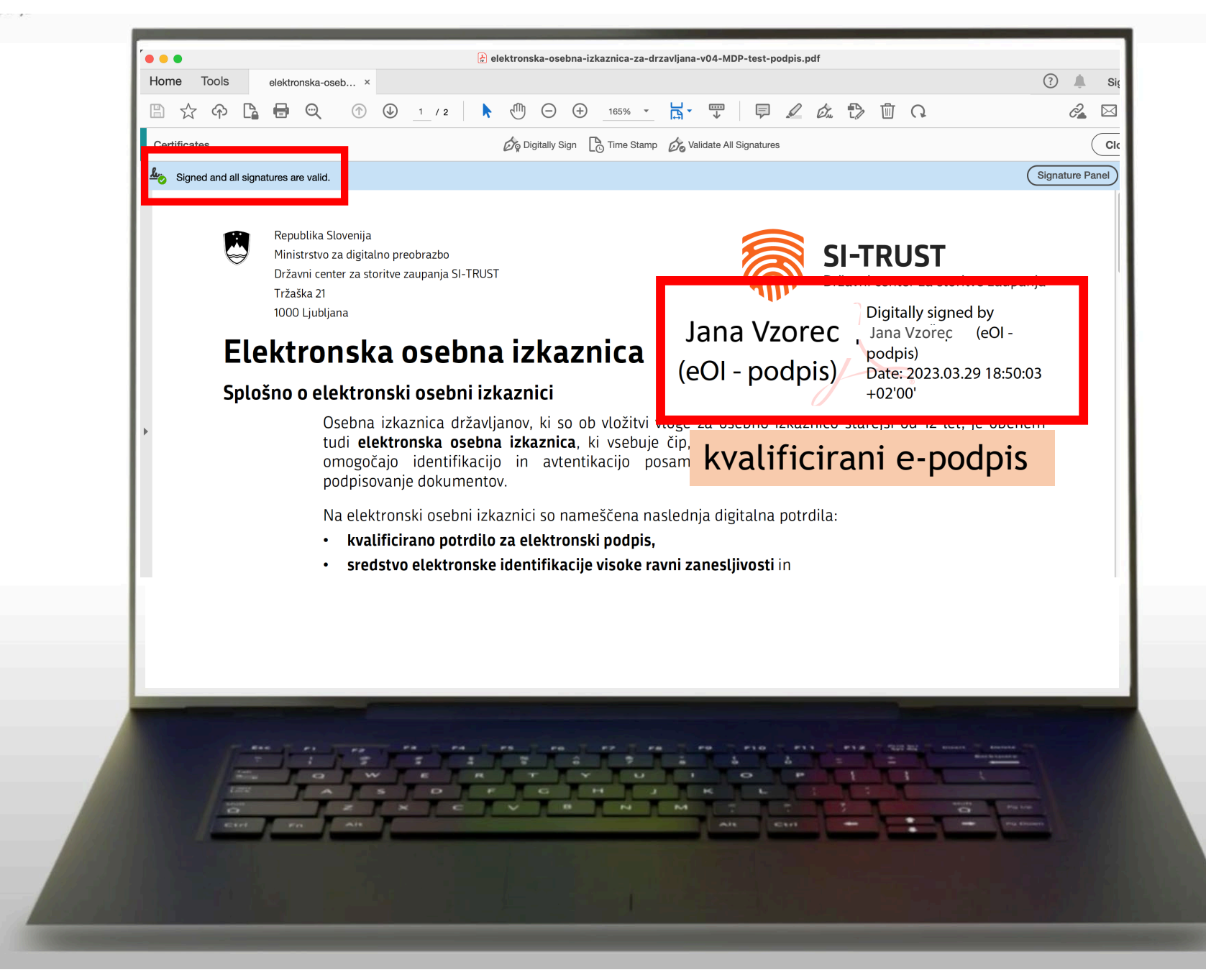

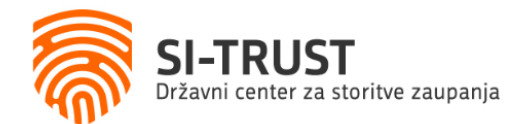

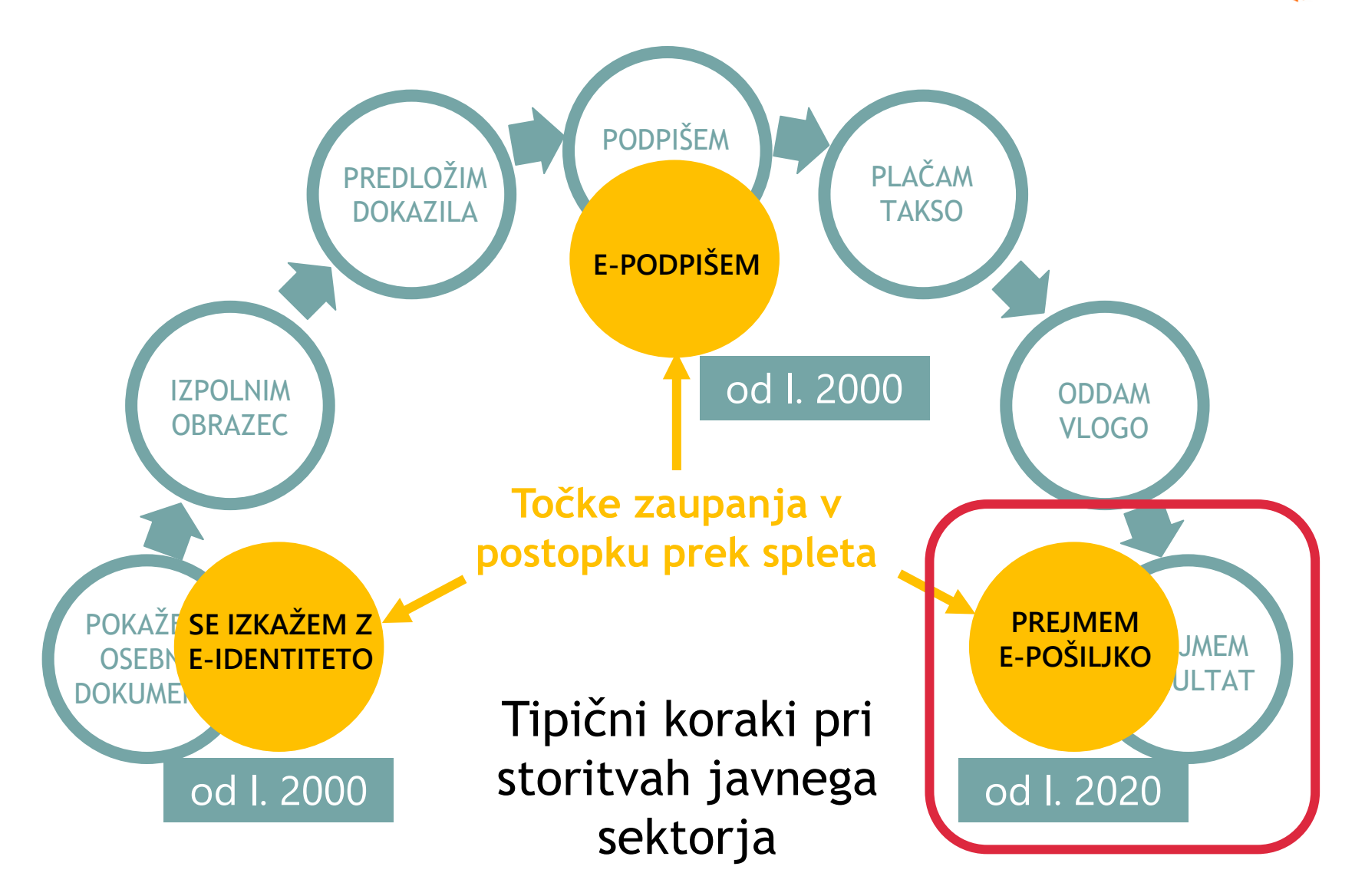

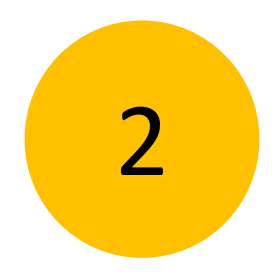

## Kaj nam omogoča e-vročanje?

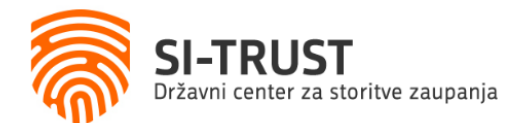

#### Centralni sistem za e-vročanje

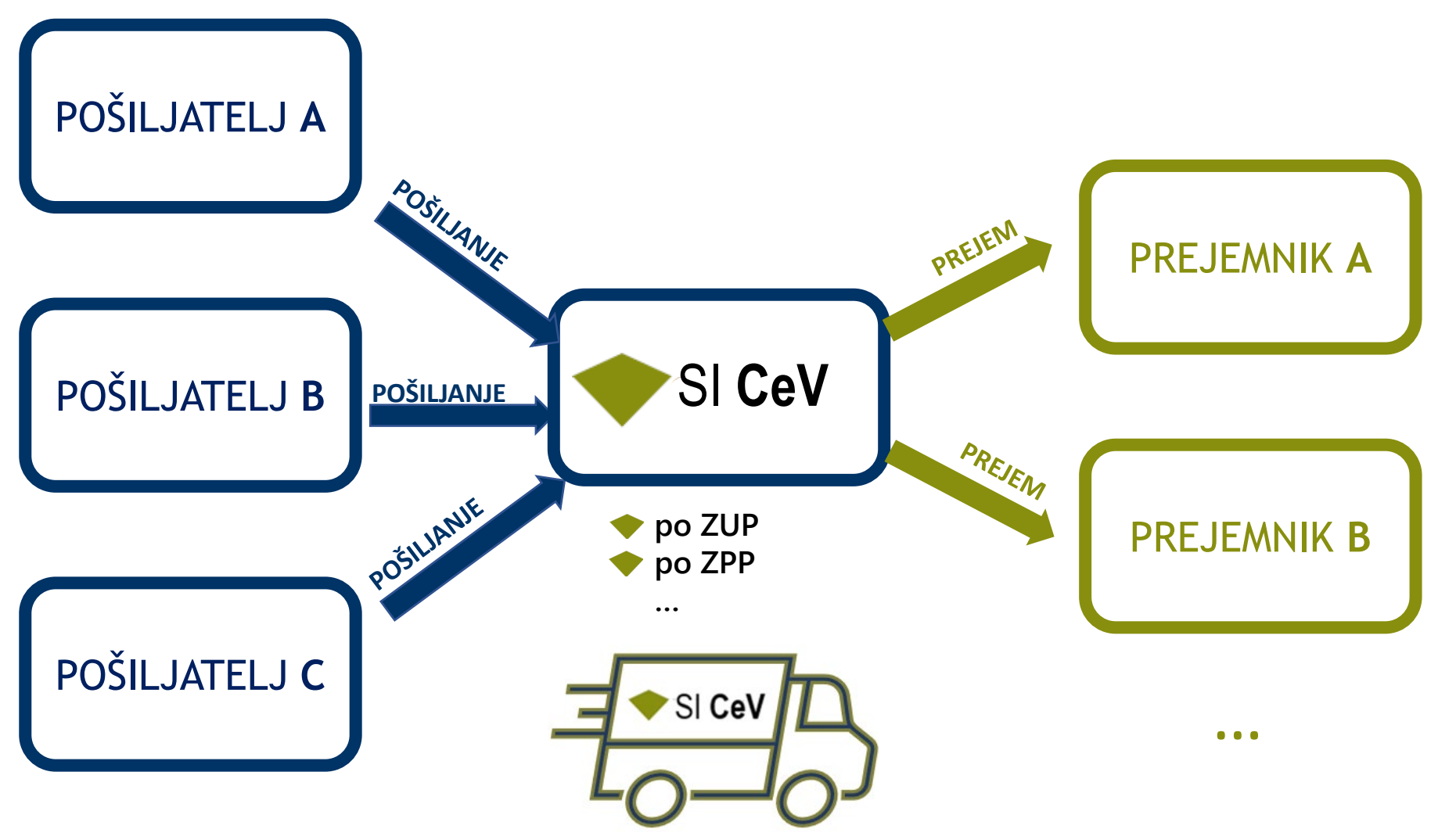

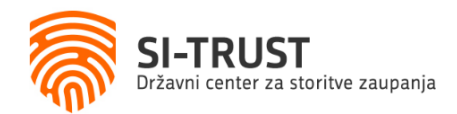

## Načini e-vročanja kot upravno dejanje

Skladno z Zakonom o splošnem upravnem postopku (ZUP):

- e-vročanje v varne elektronske predale
- e-vročitev s seznanitvijo v navadne elektronske predale, z ali brez potrditve (prek SMS) - novost Zakona o debirokratizaciji

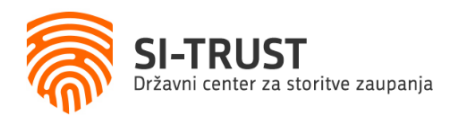

#### Centralni sistem za e-vročanje: DANES

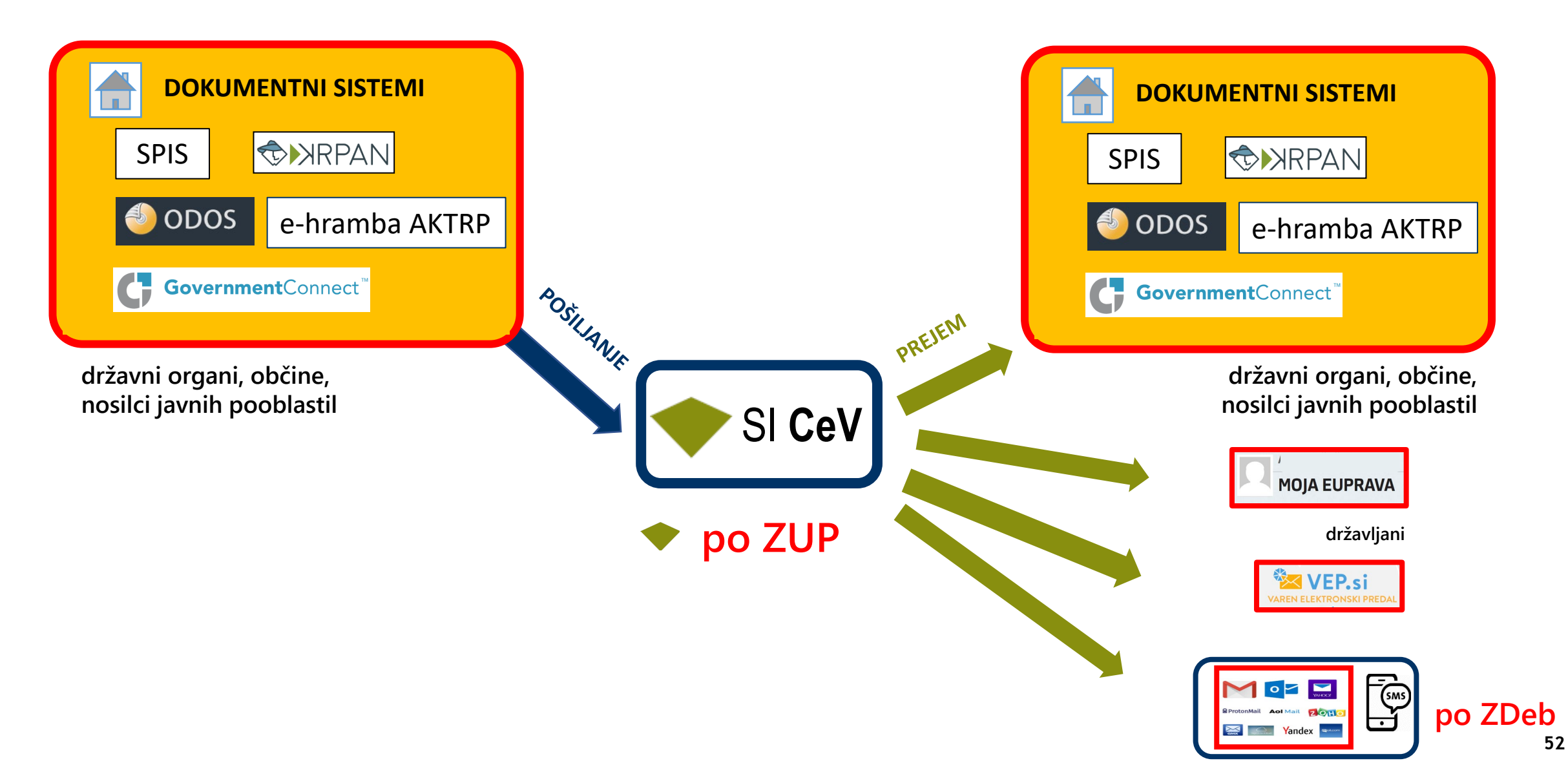

### Centralni sistem za e-vročanje: CILJ

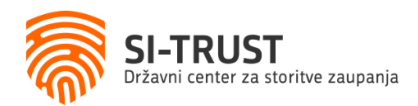

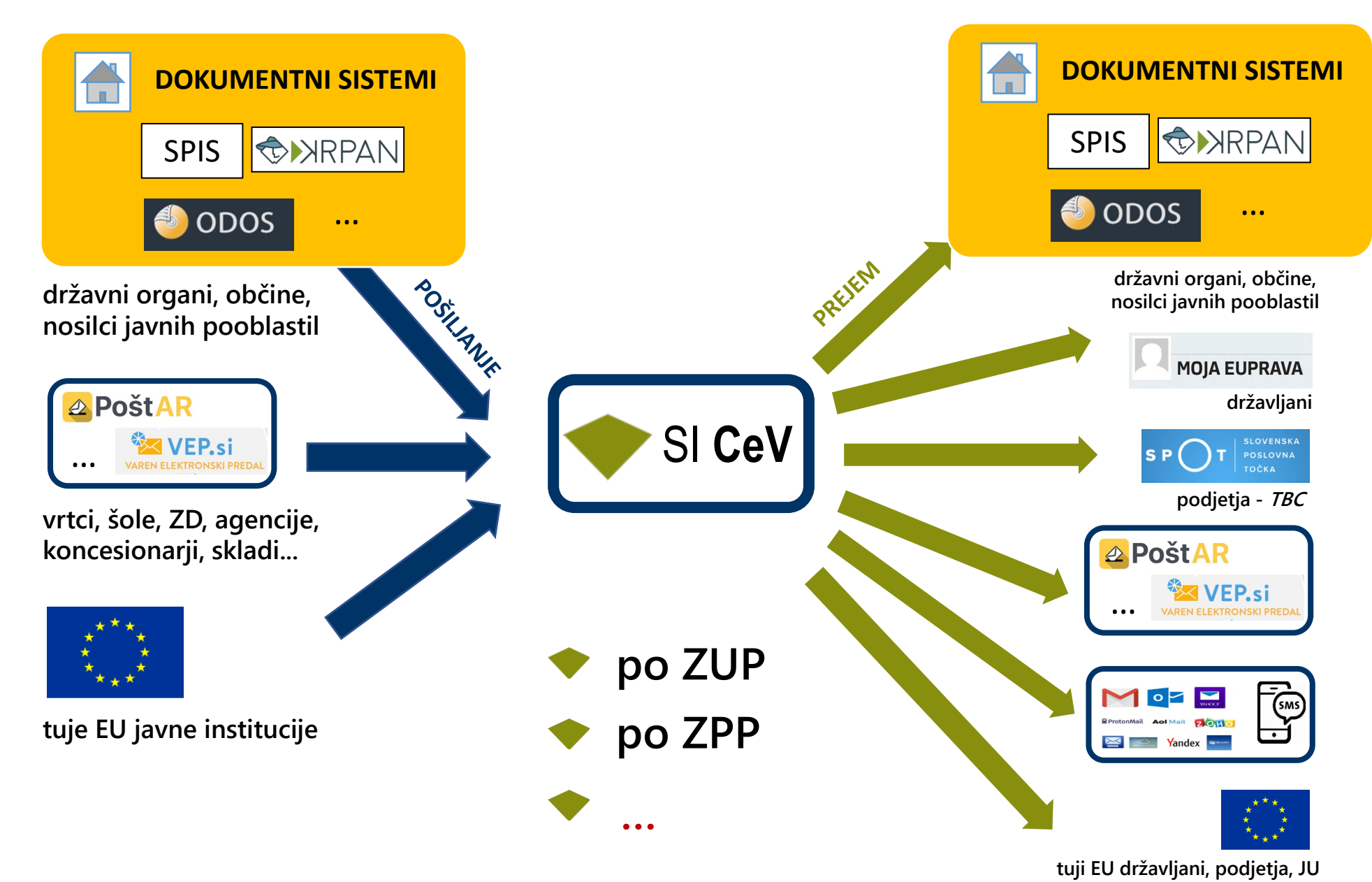

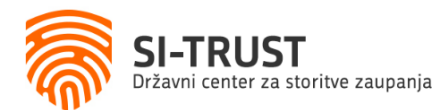

### Varni elektronski predali institucij

| 1 | Institucija                          | Varni elektronski predal                   |
|---|--------------------------------------|--------------------------------------------|
| 2 | Geodetska uprava                     |                                            |
| 3 | Geodetska uprava Republike Slovenije | pisarna.gu@gov.si                          |
| 4 | Območna geodetska uprava Ljubljana   | ogu.gulj@gov.si                            |
| 5 | Geodetska pisarna Cerknica           | pisarna.gucerk@gov.si                      |
| 6 | Geodetska pisarna Domžale            | pisarna.gudomz@gov.si                      |
| 7 | Geodetska pisarna Grosuplje          | pisarna.gugros@gov.si                      |
| В | Geodetska pisarna Kočevje            | pisarna.gukoce@gov.si                      |
| 9 | Geodetska pisarna Litija             | pisarna.gulitija@gov.si                    |
| 0 | Geodetska pisarna Logatec            | pisarna.guloga@gov.si                      |
| 1 | Geodetska pisarna Trbovlje           | pisarna.gutrb@gov.si                       |
| 2 | Območna geodetska uprava Celje       | ogu.guce@gov.si                            |
| 3 | Geodetska pisarna Slovenske Konjice  | pisarna.gu @gov.g                          |
| 4 | Geodetska pisarna Šentjur pri Celju  | pisarna.gu                                 |
| 5 | Geodetska pisarna Šmarje pri Jelšah  | pisarna.gu                                 |
| 6 | Območna geodetska uprava Koper       | Que la la la la la la la la la la la la la |
| 7 | Geodetska pisarna Ilirska Bistrica   |                                            |
| 8 | Geodetska pisarna Postojna           | pisan Prek Z 90                            |
| 9 | Geodetska pisarna Sežana             | pisar • • •                                |
| 0 | Območna geodetska uprava Kranj       | og Institucij                              |
| 1 | Geodetska pisarna Radovljica         | pisar                                      |
| 2 | Geodetska pisarna Škofja Loka        | pisarna.gu                                 |
| 3 | Območna geodetska uprava Maribor     | ogu.gumb                                   |
| 4 | Geodetska pisarna Slovenska Bistrica |                                            |

https://www.si-trust.gov.si/sl/elektronsko-vrocanje/

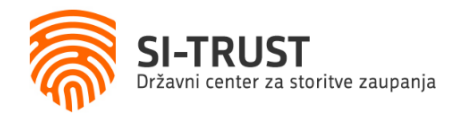

#### e-Vročanje med organi

#### Med uradnimi elektronskimi naslovi organov, "gp.predali" kot varnimi e-predali

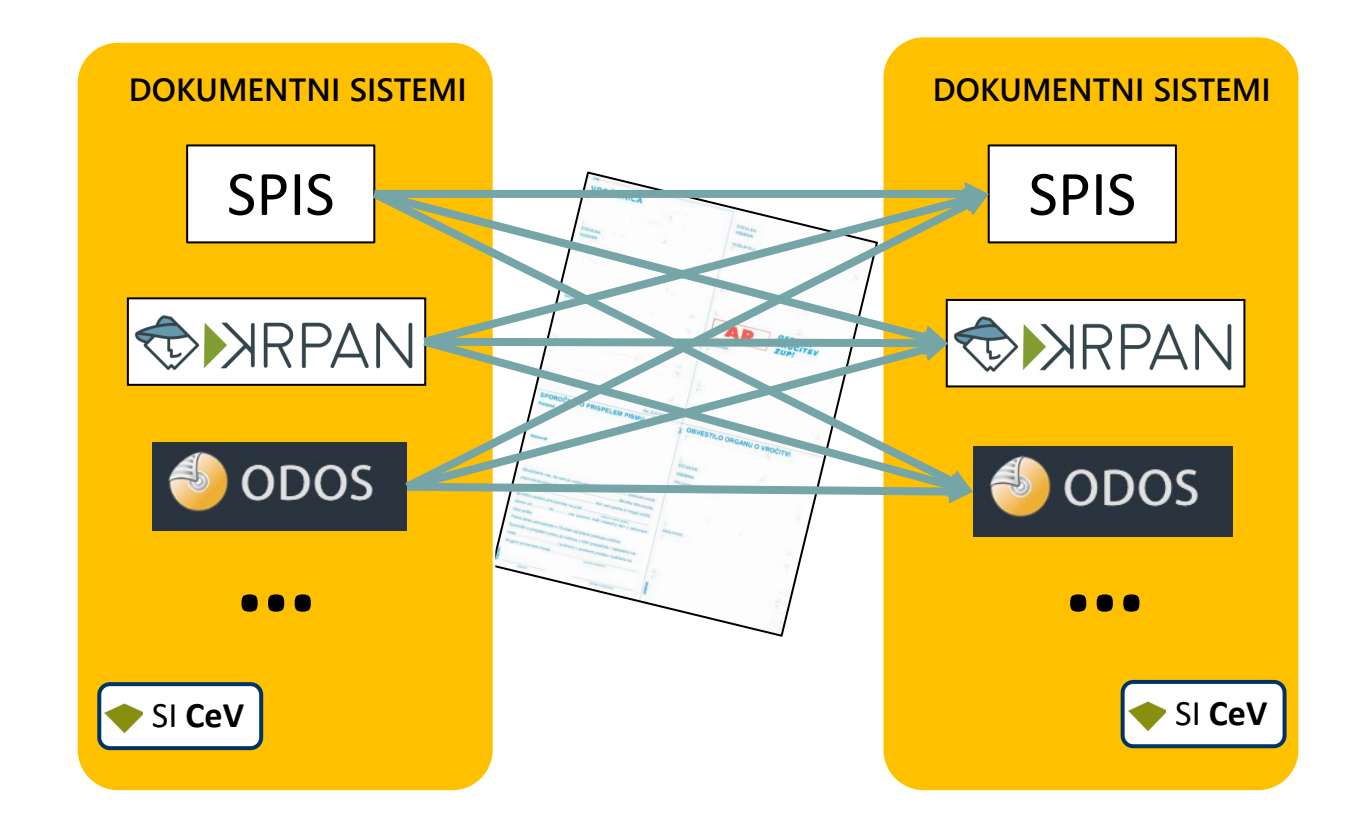

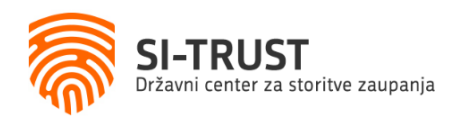

## e-Vročanje državljanom v varne e-predale

Dve možnosti

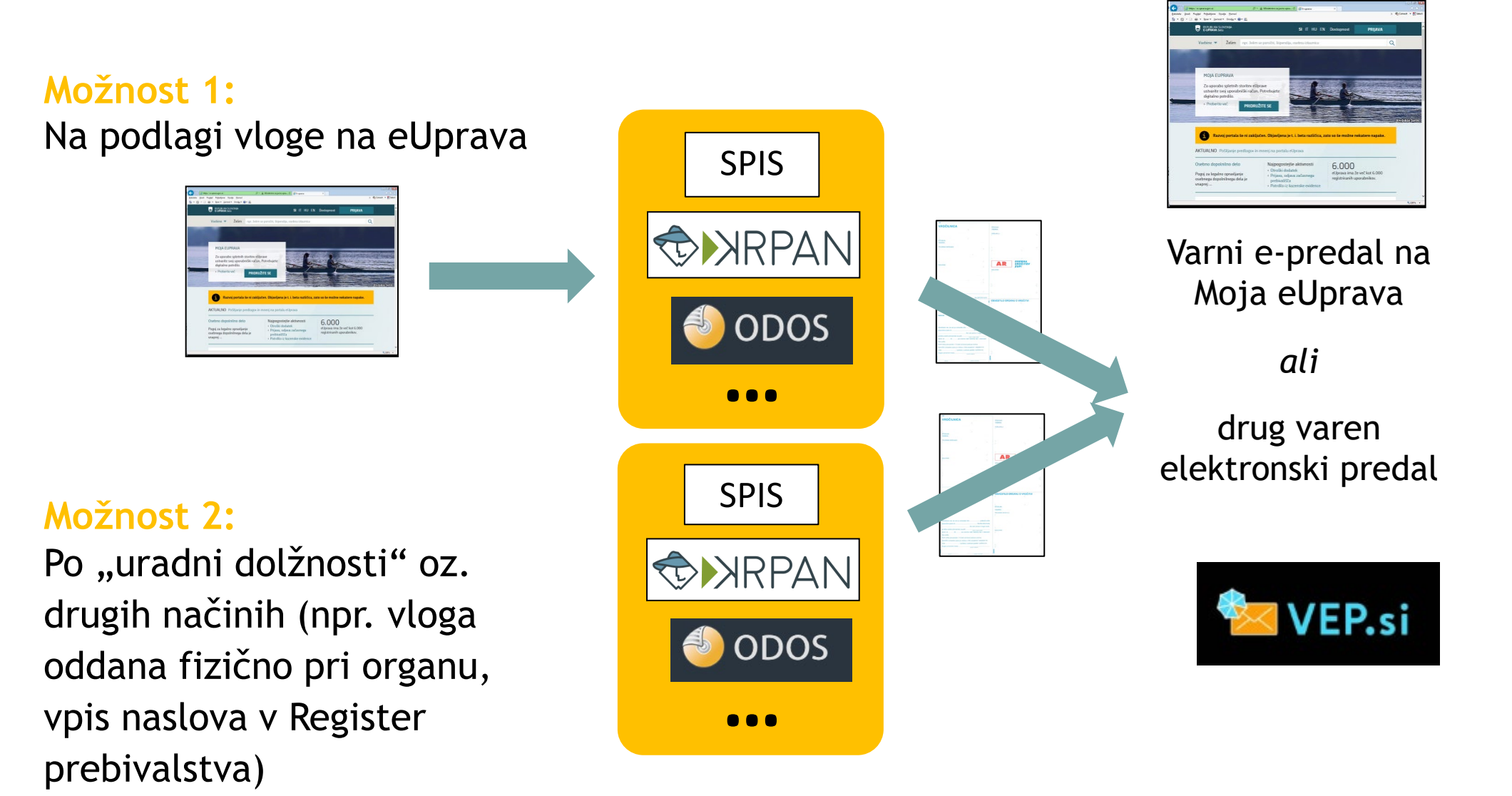

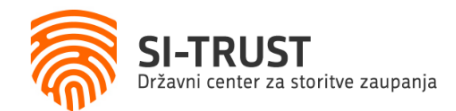

#### Portal eUprava

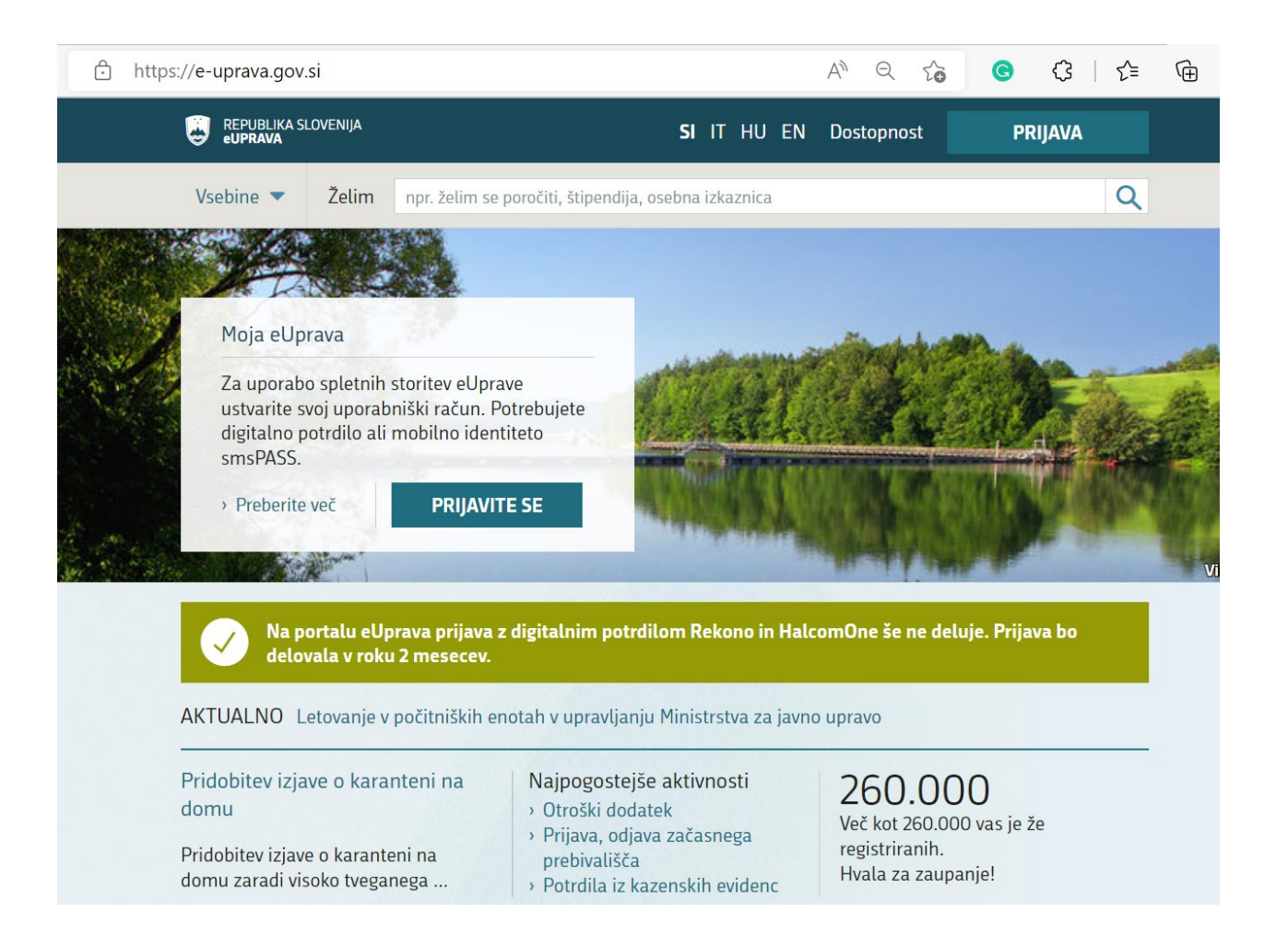

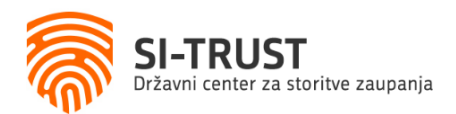

### Izbira načina vročanja - omogočenih več načinov

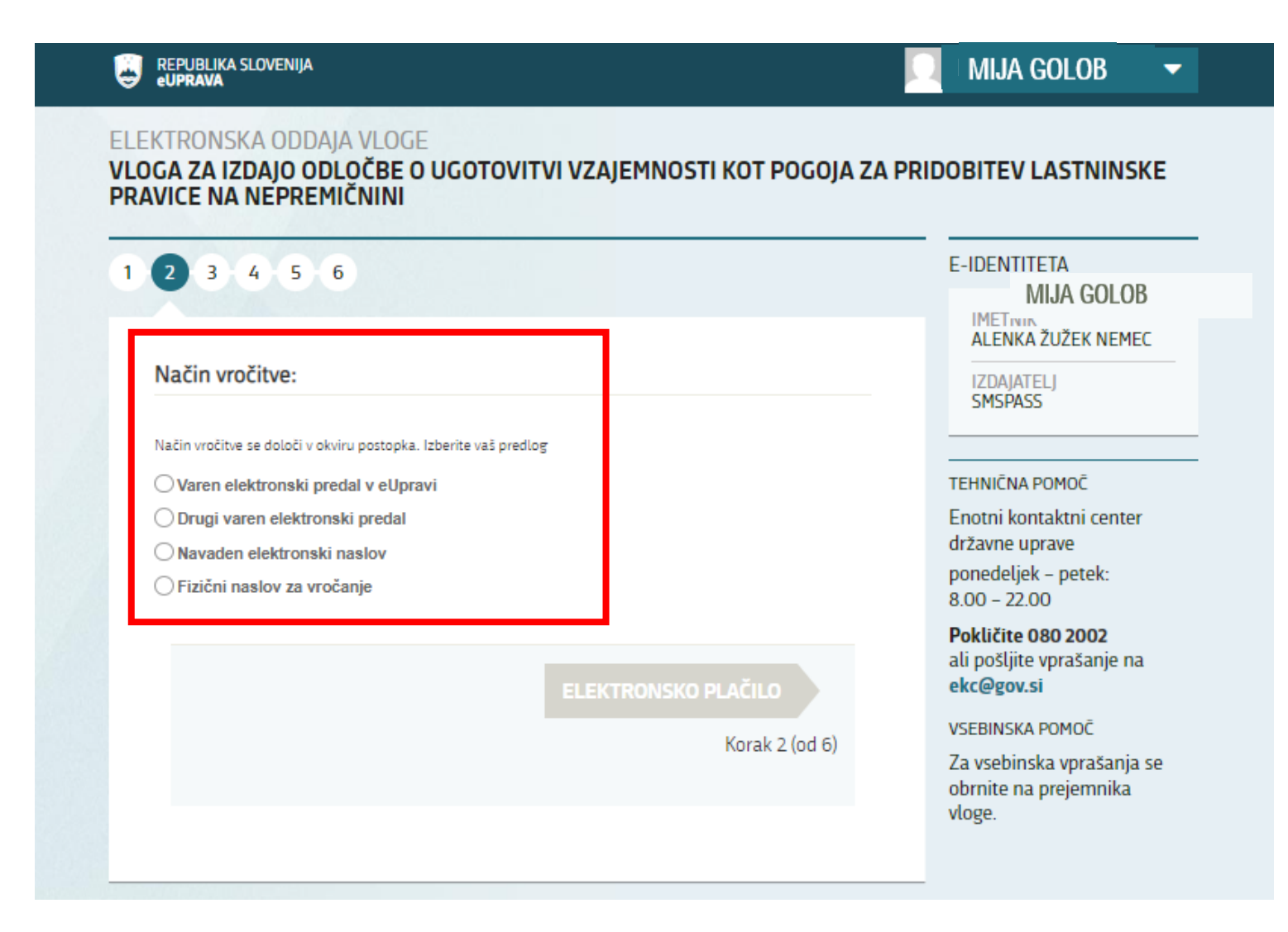

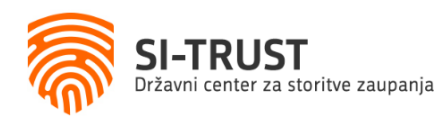

## V svoj predal na eUpravi naslovnik prejme vročene pošiljke

| MIJA             | GOLOB                                                              |                                | OSEBNI PODATKI                     |
|------------------|--------------------------------------------------------------------|--------------------------------|------------------------------------|
| VR               | OČENE POŠILJKE                                                     |                                | n Osebni podatki                   |
|                  | ( 10                                                               |                                | 🔲 Osebni dokumenti                 |
| STEVILO POSILJI  | (: 40                                                              |                                | Veljavne listine                   |
| Datum<br>prejema | Pošiljka                                                           | Status                         | Izobrazba                          |
| 11. 12. 2020     | Odločba o zakupu kmetijskega zemljišča<br>Št.: 999 - 58 / 2020 - 2 | PODPIŠITE<br>VROČILNICO        | VLOGE, DOKUMENTI                   |
| 4. 12. 2020      | Testna pošiljka<br>Št.: 999-26/2020-V1/3                           | POŠILJKA VROČENA               | Shranjene vloge                    |
| 16. 11. 2020     | Odločba (oe)<br>Št.: 999-87/2020-2552-2                            | POŠILJKA VROČENA<br>PO FIKCIJI | Predal za<br>dokumente<br>PREKRŠKI |

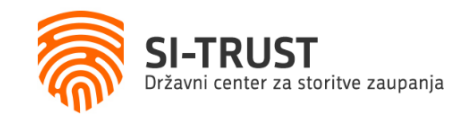

#### Portal eUprava in e-vročanje

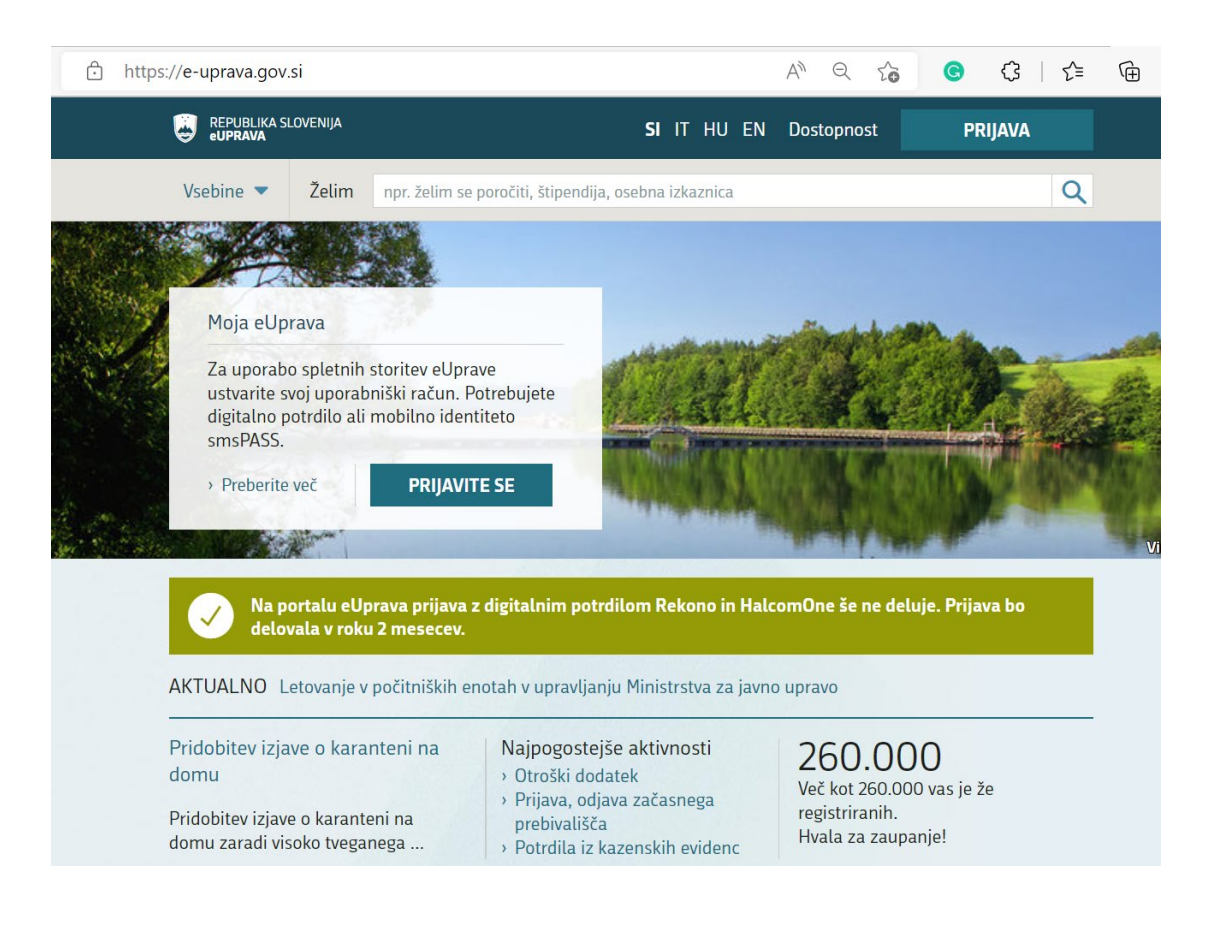

#### > 40%

vseh vlog na portalu eUprava omogoča e-vročanje

#### > 62%

vseh registriranih uporabnikov portala ima aktiviran varen elektronski predal (> 190.000 uporabnikov)

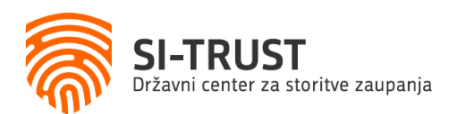

#### Vročanje v varne vs. navadne e-predale Upravno poslovanje

- Vročanje v varne e-predale je varnejše in zanesljivejše
- Elektronsko vročanje je odvisno od pripravljenosti strank, da sporočijo svoj naslov varnega ali navadnega e-predala (prek e-vloge, osebno, prek vnosa naslova v Register stalnega prebivalstva itd.)
- Vnos naslova za e-vročanja v Register stalnega prebivalstva (osebno na upravni enoti ali prek vloge na eUpravi)
- Kljub izraženi volji stranke način vročitve določa organ ta presodi, ali je vročitev v navadni e-predal učinkovita, ker bo dosegla namen, da seznani naslovnika in da se ta ne izogiba vročitvi

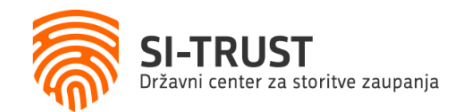

#### Naslednji koraki e-vročanja

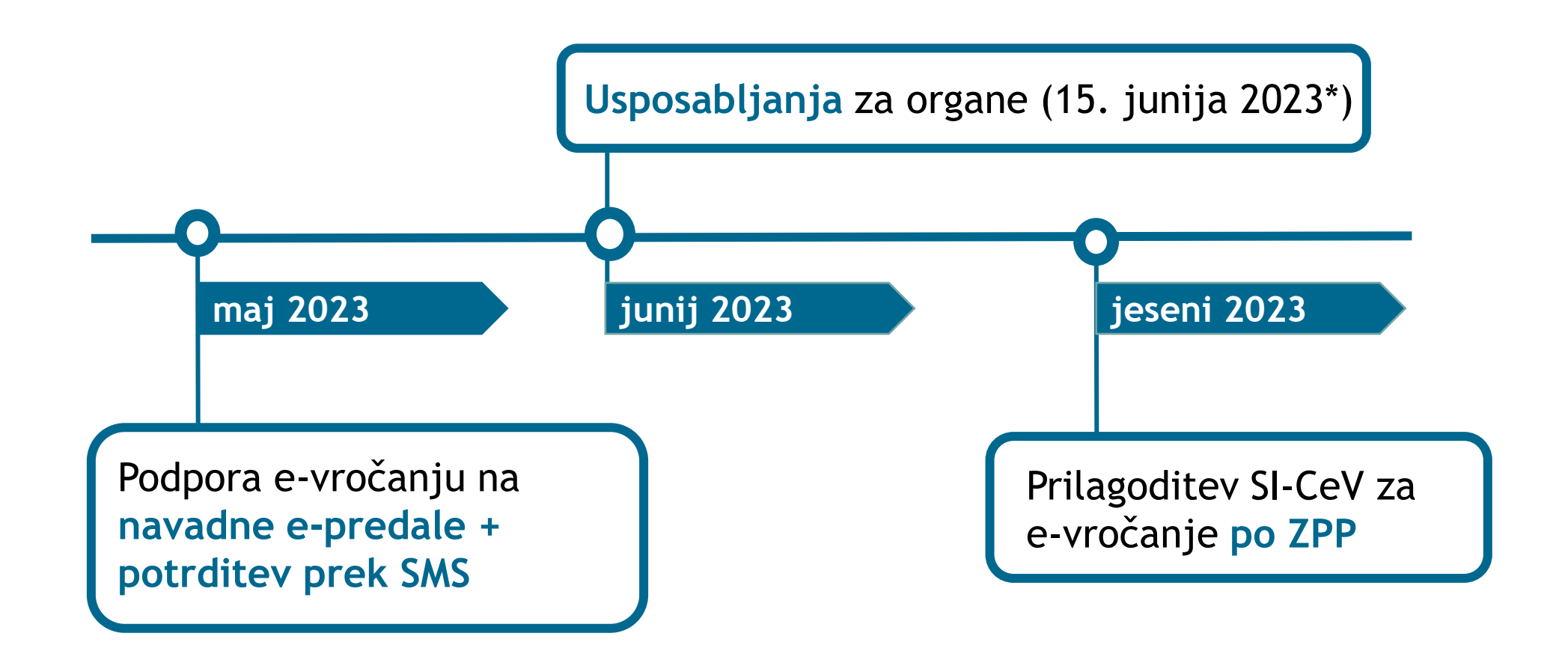

#### **SI-TRUST** *Osnovne informacije*

| C 🛱 https://www.si-trust.gov.si/sl/elek               | tronsko-vrocanje/                                                                                                    | A" Q to G                                                                                  | 3 1 🖆 🕀 🙎                                                            |                                                                                                    |
|-------------------------------------------------------|----------------------------------------------------------------------------------------------------|--------------------------------------------------------------------------------------------|----------------------------------------------------------------------|----------------------------------------------------------------------------------------------------|
| EPUBLIKA<br>SLOVENIJA                                 |                                                                                                    |                                                                                            |                                                                      |                                                                                                    |
| SI-TRUST<br>Državni center za storitve zaupanja       |                                                                                                    |                                                                                            | Meni 🗮                                                               |                                                                                                    |
|                                                       |                                                                                                    |                                                                                            |                                                                      |                                                                                                    |
| Flektronsko                                           | Vročanje v upravnem poslovanju                                                                                                    |                                                                                            |                                                                      |                                                                                                    |
| Vročanje<br>Pogosta vprašanja o elektronskem vročanju | V skladu z Zakonom o splošnem upravnem postopku (ZU<br>samoupravnih lokalnih skupnosti in nosilci javnih poobla<br>uporabljajoč predpise, odločajo o pravicah, obveznostih a<br>drugih strank. | JP) vročajo upravni in drugj<br>stil, kadar v upravnih zade<br>Ili pravnih koristih posame | državni organi, organi<br>vah, neposredno<br>znikov, pravnih oseb in | Objava na<br>Tehnične sr                                                                                                    |
|                                                       | Možni načini vročanja                                                                                                    |                                                                                            |                                                                      | ,                                                                                                    |
|                                                       | <ul> <li>na fizičen naslov državljana,</li> </ul>                                                                                                    |                                                                                            |                                                                      |                                                                                                    |
|                                                       | • v varen elektronski predal državljana,                                                                                                    |                                                                                            |                                                                      |                                                                                                    |
|                                                       | • v navaden elektronski predal državljana brez potrditve                                                                                                    | 2,                                                                                         | EPUBLIKA<br>OVENIJA                                                  |                                                                                                    |
|                                                       |                                                                                                    |                                                                                            | Cen<br>Vzpostavi<br>veljavno z<br>poslovni i<br>varne pos            | tralni sistem za e-vročanje S<br>tev sistema za centralno e-vročanje S-CeV omogoča varno elektronsko vročanj<br>črimi instrucjami javnega sektorja in končinim uporabniki ter instrucjami jav<br>akonodajo, ku regu pravno poslovanje, poslovanje pravosodnih organov idr.<br>ubljekti tre instrucje javnega sektorja. Ob tem lahko državljani in poslovi subj<br>in predaka, ki so in pri komericalnih ponduhih dodrit udu za morebitne dru |

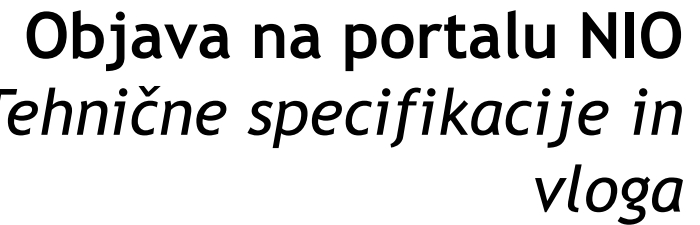

| PUBLIKA<br>OVENIJA                                                                                                    |                                                | O NIO                                                                      | KATALOG                         | NOVICE          | SLO     |
|----------------------------------------------------------------------------------------------------|------------------------------------------------|----------------------------------------------------------------------------|---------------------------------|-----------------|---------|
| Vzpostavitev sistema za centralno e vročanje SI-CeV omogoća varno elektronsko vročanje različnih dokument<br>med različimi institucijami javnega sektorja ni končnimi uporabnik ter institucijami javnega sektorja skladne<br>vejamo zakondanjo ki ureja uporavno poslovanje posvodnih organovi rit. Uporabnik so državlj<br>poslovni subjekti ter institucije javnega sektorja. Ob tem lahko državljani in poslovni subjekti uporablikjo svoj<br>varne poštne predale, ki so jih pri komercialnih ponudnikih odpril tudi za morebitne druge namene. SI-CeV v<br>Več | igledov<br>tov<br>o z<br>ani in<br>e<br>svojih | STATUS<br>Obvezen<br>VERZIJA<br>1.0<br>PODROČJE<br>Javna uprava<br>varnost | eodarya<br>E<br>a, upravni post | opki in inform. | acijska |
| PRIPONKE                                                                                                    |                                                | GRADNIKI<br>Centralni gra                                                  | l<br>adniki, arhitekt           | ura e-uprave    |         |
| DOC Vloga za vključitev (21 KB)                                                                                                    | ⊻                                              | Digitalne ide<br>Dokumenti                                                 | entitete, elektro               | onski podpis te | er e-   |
| PEF Tehnična specifikacija A54 (1110 KB)<br>Tehnična specifikacija A54                                                                                                    | ₩                                              | DATUM PR<br>02.01.2017                                                     | RIPRAVE DOM                     | (UMENTA         |         |
| PPF<br>Tehnična specifikacija SVEV1JU (1682 KB)<br>Tehnična specifikacija SVEVIJU                                                                                                    | ⊻                                              | DATUM PR<br>03.02.2021                                                     | RVE OBJAVE                      |                 |         |
|                                                                                                    |                                                | DATUM ZA<br>25.05.2022                                                     | ADNJE SPREN                     | IEMBE           |         |

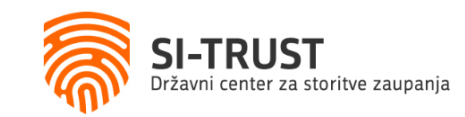

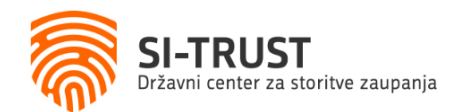

### Prihranki z e-vročanjem

# 5 mio EUR/leto za pošiljke po ZUP v papirni obliki

269 institucij

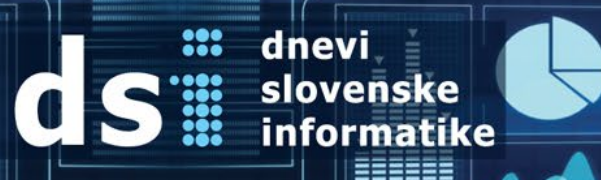

30. konferenca Dnevi slovenske informatike Soustvarjamo digitrajno Slovenijo

9. in 10. maj 2023 | Kongresni center Bernardin, Portorož

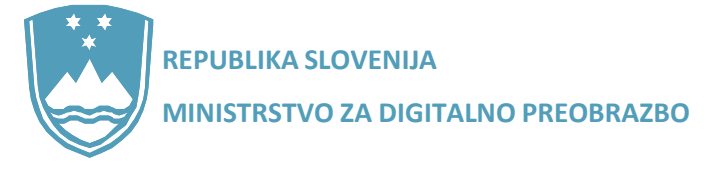

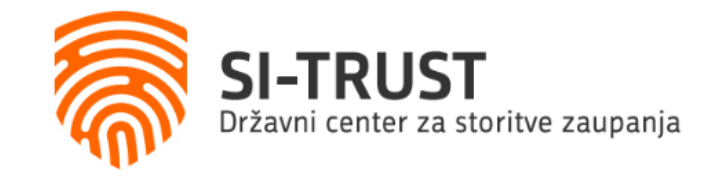

# Hvala za pozornost!

katarina.cepon@gov.si

alenka.zuzek@gov.si

si-trust@gov.si

si-cev@gov.si